# Modbus TCP / EtherNet/IP Gateway GT200-MT-EI

**User Manual** 

**REV 1.4** 

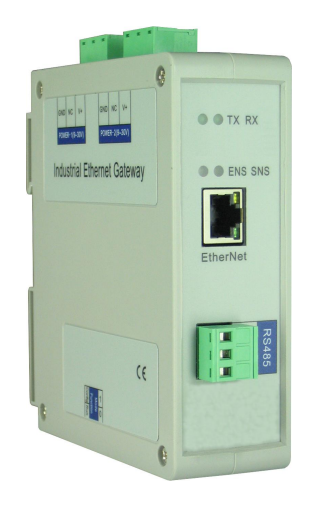

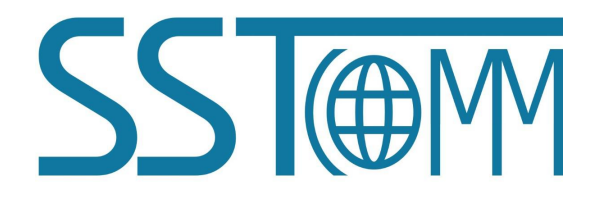

# **SST** Automation

E-mail: SUPPORT@SSTCOMM.COM

User Manual

# Catalog

| 1 Product Overview                             |    |
|------------------------------------------------|----|
| 1.1 Product Overview                           |    |
| 1.2 Product Features                           |    |
| 1.3 Technical Specifications                   |    |
| 2 Quick Start Guide                            |    |
| 2.1 Connect to the power                       |    |
| 2.2 Ethernet Interface                         | 7  |
| 2.3 DIP Switch                                 | 7  |
| 2.4 Software Installation                      |    |
| 3 Hardware Description                         | 9  |
| 3.1 Appearance                                 | 9  |
| 3.2 Indicators                                 |    |
| 3.3 Configuration switch                       |    |
| 3.4 Interface                                  |    |
| 3.4.1 Power Interface                          |    |
| 3.4.2 Ethernet Interface                       |    |
| 4 Instructions of Configuration Software       |    |
| 4.1 Notes before Configuration                 |    |
| 4.2 User Interface                             |    |
| 4.3 Equipment View Operation                   |    |
| 4.3.1 Equipment View Interface                 |    |
| 4.3.2 Equipment View Operation Mode            | 14 |
| 4.3.3 Equipment View Operation Types           |    |
| 4.4 The Operation of Configuration Interface   |    |
| 4.4.1 EtherNet/IP Configuration View Interface |    |
| 4.4.2 Modbus TCP Configuration View Interface  |    |
| 4.4.3 Node Configuration View Interface        |    |
| 4.4.4 Command Configuration View Interface     |    |
| 4.4.5 Comment Interface                        |    |
| 4.5 Conflict Detect                            |    |
| 4.5.1 Command List Operation                   |    |
| 4.5.2 Memory Mapping Operation                 |    |
| 4.6 Hardware Communication                     |    |
| 4.6.1 Ethernet Configuration                   |    |
| 4.6.2 Upload Configuration                     |    |
| 4.6.3 Download Configuration                   |    |
| 4.7 Load and Save Configuration                |    |
| 4.7.1 Save Configuration Project               |    |
| 4.7.2 Load Configuration Project               |    |
|                                                |    |

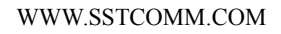

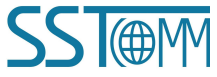

# User Manual

| 4.8 Excel File Output                                                |    |
|----------------------------------------------------------------------|----|
| 4.9 Monitor I/O Data                                                 |    |
| 5 Working Principle of Modbus TCP Master                             |    |
| 6 Working Principle of Modbus TCP Slave                              |    |
| 6.1 Working Principle                                                |    |
| 6.2 Network Status Monitor                                           |    |
| 7 EtherNet/IP Connection Parameters Set                              |    |
| 8 How to Read/Write I/O Data using MSG                               |    |
| 8.1 Read I/O Data                                                    |    |
| 8.2 Write I/O Data                                                   | 41 |
| 9 Typical Application                                                |    |
| 9.1 EtherNet/IP master PLCs interconnect with Modbus TCP master PLCs |    |
| 9.2 Modbus TCP slave devices connect to EtherNet/IP network          | 49 |
| 10 Installation                                                      |    |
| 10.1 Machine Dimension                                               |    |
| 10.2 Installation Method                                             | 51 |
|                                                                      |    |

# **1 Product Overview**

## **1.1 Product Overview**

GT200-MT-EI is a gateway which can realize the interconnection of different industrial Ethernet devices. The gateway supports Modbus TCP master/slave and EtheNet/IP slave. It can finish the data exchange between Modbus TCP network and EtherNet/IP network. Also, it supports the interconnection between Schneider PLC and AB PLC and connecting the Modbus TCP slave devices to the EtherNet/IP network.

## **1.2 Product Features**

- Modbus TCP master or slave optional;
- ➢ EtherNet/IP slave;
- Redundant power;
- Support network status monitor function;
- Support I/O data monitor function;
- > Provide easy-to-use configuration software SST-EE-CFG.

# **1.3 Technical Specifications**

- [1] One Ethernet interface, Modbus TCP and EtherNet/IP shares this interface together;
- [2] Ethernet 10/100M self-adaptive;
- [3] IP address conflict detection;
- [4] Support static IP and DHCP function;
- [5] Act as a slave at the EtherNet/IP side, support ODVA standard EtherNet/IP communication protocol;
- [6] Read&write of I/O data of EtherNet/IP supports two ways:
- a) Direct establish I/O connection to read/write I/O data;
- b) Use MSG command to read/write I/O data;

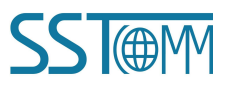

#### **User Manual**

[7] As Modbus TCP master, support visiting at most 36 different IP or Modbus TCP slave of different unit ID, support function code 01H, 02H,03H, 04H, 05H, 06H, 0FH, 10H;

- [8] Act as slave at the Modbus TCP side, support 36 TCP connections, support function code 03H, 04H, 06H, 10H;
- [9] Max input bytes: 492 bytes, max output bytes: 492 bytes;
- [10] Provide byte swap function: No swap, double-byte swap, four-byte swap;
- [11] Working temperature:  $-4^{\circ}F \sim 140^{\circ}F(-20^{\circ}C \sim 60^{\circ}C)$ , relative humidity: 5% ~ 95% (non-condensing);
- [12] External Dimensions (W\*H\*D): 1.57 in\*4.92 in\*4.33 in (40mm\*125mm\*110mm);
- [13] Installation: 35mm rail;
- [14] Protection class: IP20;

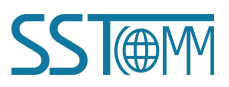

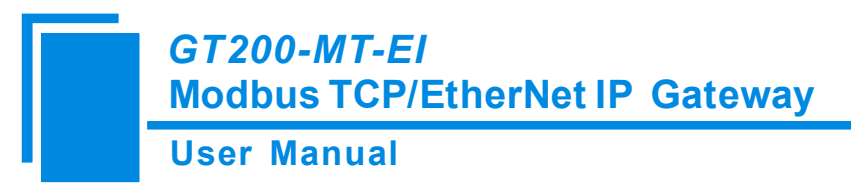

# 2 Quick Start Guide

## 2.1 Connect to the power

Use DC 24V power supply, dual power interface, redundant function. User can use one power route or two routes to provide supply.

When using two powers to supply power, another power can keep supplying power to ensure the normal operation of equipment if one power fails.

Power wiring is as follows:

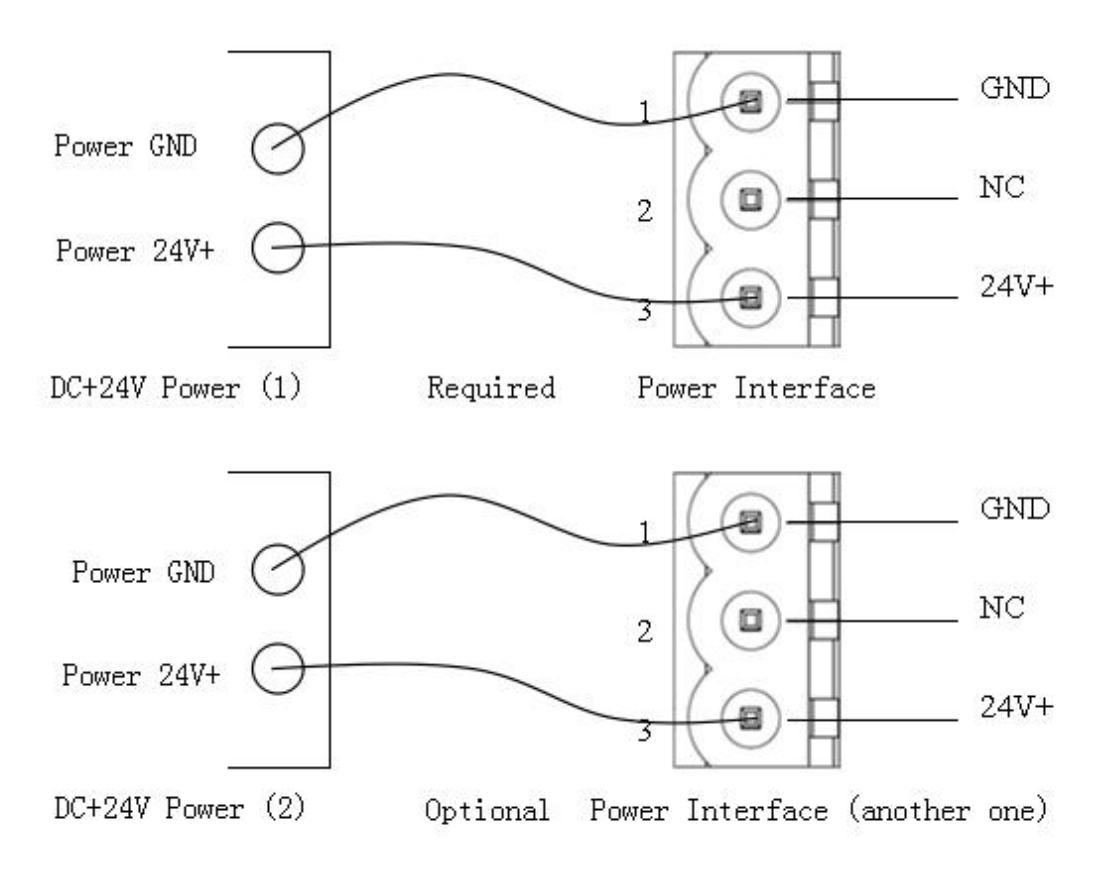

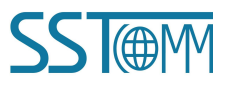

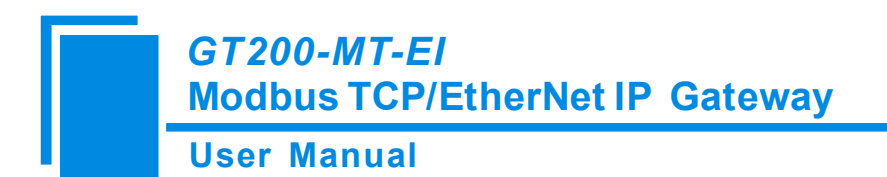

# 2.2 Ethernet Interface

Ethernet interface uses RJ-45 connector, 10/100M self-adaptive.

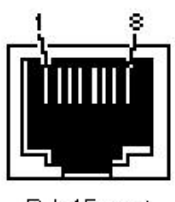

RJ-45 port

| Pin | Signal Description            |
|-----|-------------------------------|
| S1  | TXD+, Tranceive Data+, Output |
| S2  | TXD-, Tranceive Data-, Output |
| S3  | RXD+, Receive Data+, Input    |
| S4  | Bi-directional Data+          |
| S5  | Bi-directional Data-          |
| S6  | RXD-, Receive Data-, Input    |
| S7  | Bi-directional Data+          |
| S8  | Bi-directional Data-          |

## 2.3 DIP Switch

The DIP switch is located at the bottom of the gateway, bit 1 is mode bit and bit 2 is function bit.

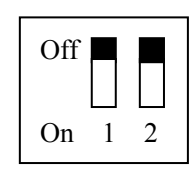

| Mode (bit 1) | Function (bit 2) | Description                                                                                                    |
|--------------|------------------|----------------------------------------------------------------------------------------------------|
| Off          | Off              | Run mode, allow reading and writing configuration data                                                                                                    |
| Off          | On               | Run mode, forbid reading and writing configuration data                                                                                                    |
| On           | Off              | Configuration mode, IP address is 192.168.0.10 (fixed),<br>this mode can read and write configuration data but cannot<br>finish communication between EtherNet/IP and Modbus<br>TCP |
| On           | On               | Reserved                                                                                                    |

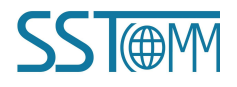

# GT200-MT-EI Modbus TCP/EtherNet IP Gateway User Manual

# 2.4 Software Installation

Double click the SST-EE-CFG software; users can install it easily according to the instruction. Open the configuration software and start the configuration of GT200-MT-EI. Detailed information please refer to the using method of SST-EE-CFG software.

**Note:** The network factory setting of GT200-MT-EI is DHCP. If no DHCP Server on the network, users can pull the bit 1 to ON and restart GT200-MT-EI to make the settings take effect. Now, the IP address of GT200-MT-EI is 192.168.0.10 (fixed), subnet mask is 255.255.255.0, gateway address is 192.168.0.1.

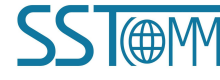

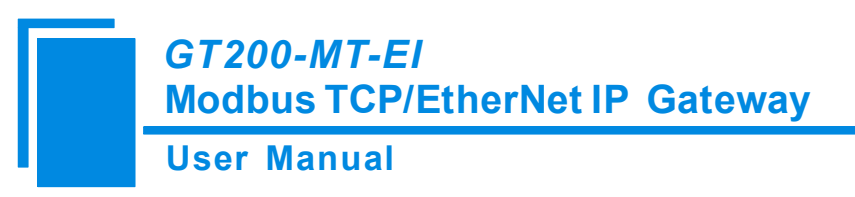

# **3 Hardware Description**

# **3.1 Appearance**

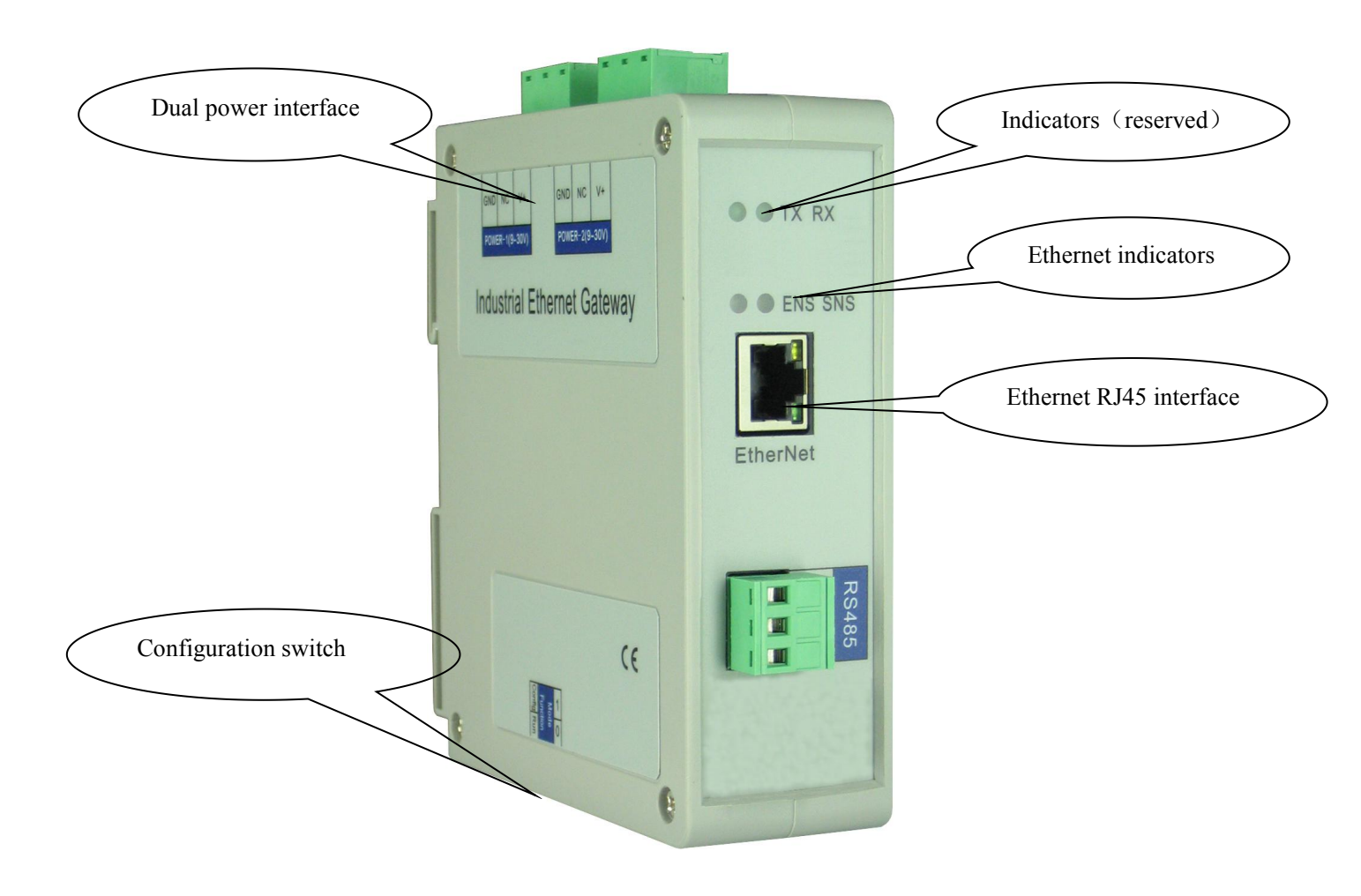

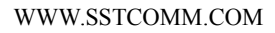

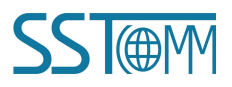

**User Manual** 

# **3.2 Indicators**

| Indicators                         | Status            | Descriptions                                |  |
|------------------------------------|-------------------|---------------------------------------------|--|
| ENIC                               | Green on          | EtherNet/IP connection is established       |  |
| EINS                               | Blinking(Green)   | EtherNet/IP connection is not established   |  |
| (EtherNet/IP network status        | Red on            | Indicates conflict with IP address          |  |
|                                    | Blinking(Red)     | EtherNet/IP connection is off or DHCP state |  |
|                                    | Croop op          | At least one Modbus TCP connection has      |  |
| SNS                                | Green on          | been established;                           |  |
|                                    | Blinking(Green)   | Modbus TCP no connection                    |  |
| (Modbus TCP network status         | Dlinking(Dad)     | Modbus TCP connection is off and no longer  |  |
| indicators)                        | Dinking(Red)      | exists                                      |  |
|                                    | Blinking(Red)     | Modbus TCP connection is off                |  |
|                                    | (lasts 3 seconds) | Modous Ter connection is on                 |  |
| ENS (Orange) and SNS (Orange)      | Simultaneously on | Start-up state                              |  |
| (Orange: Red and green light on at | Dlink alternately | Configuration state                         |  |
| the same time)                     | blink alternately |                                             |  |

# **3.3 Configuration switch**

The DIP switch is located at the bottom of the gateway, bit 1 is mode bit and bit 2 is function bit.

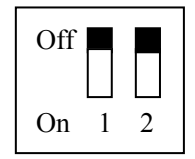

| Mode (bit 1) | Function (bit 2) | Description                                                |  |
|--------------|------------------|------------------------------------------------------------|--|
| Off          | Off              | Run mode, allow reading and writing configuration data     |  |
| Off          | On               | Run mode, forbid reading and writing configuration data    |  |
|              |                  | Configuration mode, IP address is 192.168.0.10 (fixed),    |  |
| On           | Off              | this mode can read and write configuration data but cannot |  |
|              | OII              | finish communication between EtherNet/IP and Modbus        |  |
|              |                  | ТСР                                                        |  |
| On           | On               | Reserved                                                   |  |

#### Notes:

Restart GT200-MT-EI (power off and power on) after resetting the configuration to make the configuration take effect!

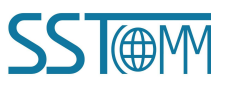

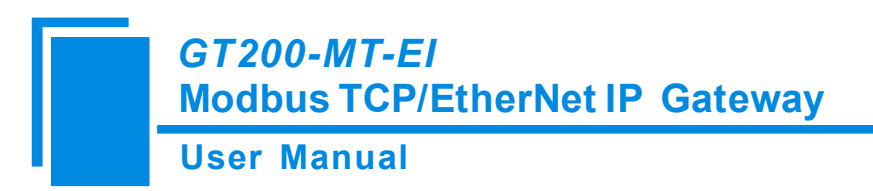

# **3.4 Interface**

# **3.4.1 Power Interface**

GT200-MT-EI has two power interfaces and power redundant function. When one power fails, another power can keep supplying power.

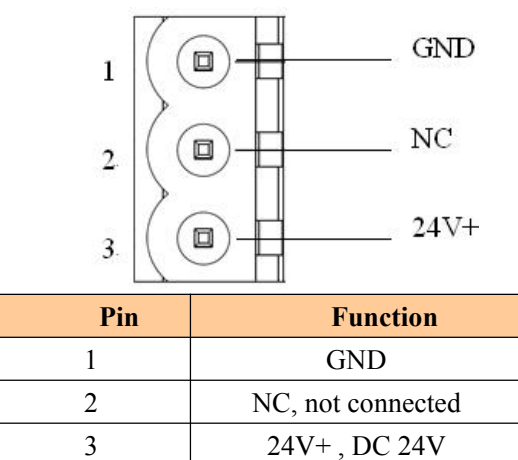

# **3.4.2 Ethernet Interface**

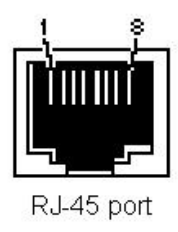

Ethernet interface uses RJ-45 connector; its pin (standard Ethernet signal) is defined as below:

| Pin        | Signal Description            |
|------------|-------------------------------|
| <b>S</b> 1 | TXD+, Tranceive Data+, Output |
| S2         | TXD-, Tranceive Data-, Output |
| S3         | RXD+, Receive Data+, Input    |
| S4         | Bi-directional Data+          |
| S5         | Bi-directional Data-          |
| S6         | RXD-, Receive Data-, Input    |
| S7         | Bi-directional Data+          |
| <b>S</b> 8 | Bi-directional Data-          |
|            | ·                             |

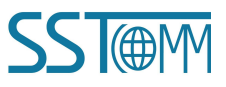

GT200-MT-EI Modbus TCP/EtherNet IP Gateway User Manual

# **4 Instructions of Configuration Software**

### **4.1 Notes before Configuration**

SST-EE-CFG is the software based on Windows platform. It is used to configure GT200-MT-EI series gateway and set the relevant parameters of two different industrial Ethernet.

Double click the software icon on the desktop after installation to enter the "Select device" interface:

| Select Device |             |
|---------------|-------------|
| Select Type   | GT200-MT-EI |
| ОК            | Cancel      |

Select "GT200-MT-EI", click OK to enter into the main interface of GT200-MT-EI (enter into the default parameters setting interface of EtherNet/IP. Click the Ethernet type of equipment view interface to switch the parameters setting interface.

### 4.2 User Interface

The main interface of SST-EE-CFG includes: Title bar, Menu bar, Tool bar, Status bar, equipment plate, configuration plate and comment plate.

Note: In this software, all gray parts are the part which cannot be changed.

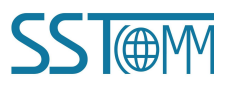

#### **User Manual**

| 💥 Gateway Configuration Soft    | ware SST-EE-CFG         |           |                  |             |               |              |       |
|---------------------------------|-------------------------|-----------|------------------|-------------|---------------|--------------|-------|
| File(E) Edit(E) Tool(I) Help(H) |                         |           | Monu Dor         |             |               | Title Bar    |       |
|                                 |                         |           | Iviciiu Dai      |             |               |              |       |
| Device                          | Concauration            | L         |                  |             | •             |              | _     |
| EtherNet/IP                     | Prot                    |           |                  | Modbus TC   | 'P Master     |              |       |
| 🖻 Modbus TCP                    | Assi Tool Bar           |           |                  | Manual Ass  | sign          |              |       |
| ⊟-Node -192.168.0.108-1         | IP A                    |           |                  | 192.168.0.1 | 0             |              |       |
| Read Holding Register           | Subnet Mask             |           |                  | 255.255.255 | 5.0           |              |       |
| - Preset Multiple Registers     | Gateway Address         |           |                  | 192.168.0.1 |               |              |       |
| N                               | DNS1                    |           |                  | 0.0.0.0     |               |              |       |
|                                 | DNS2                    |           |                  | 0.0.0.0     |               |              |       |
|                                 | Check unit ID           |           |                  | UII         |               | -            |       |
|                                 | Unit ID(1~247)          |           |                  |             | $\sim$        |              | 7     |
|                                 | Delay between polls(0~2 | Configur  | ation plate:     | I           |               |              |       |
|                                 | <b>b</b>                | Input con | nfiguration para | ameters,    | alue          |              |       |
| Equipment plate:                | /                       | oray nart | s cannot he cha  | nged        |               |              | 1     |
| Users can choose                | operation               | gray part |                  | ingeu       |               |              |       |
| esters can enouse               | operation               |           |                  |             |               |              |       |
| object, includes Eth            | ernet type              |           |                  | λ           |               |              |       |
| and adding node and a           | b ammond                |           |                  |             |               |              |       |
|                                 | ommand                  |           |                  |             | Comment pl    | ate: Explain | the   |
|                                 |                         |           |                  |             | function      | of           | the   |
|                                 |                         |           |                  |             | runction      | 01           | une   |
|                                 |                         |           |                  |             | configuration | 1 options    |       |
| <                               |                         |           |                  |             | Johngaration  |              |       |
| Ready                           |                         |           |                  |             |               |              | 11.58 |

#### Tool Bar:

Toolbar interface shown as follow:

| 🗅 🖻 🖬 🕸 📽 🖀 🗙 📥 | 🕹 🔜 🔟 🖉 |
|-----------------|---------|
|-----------------|---------|

The function from left to right is: New, Open, Save, Add Node, Delete Node, Add Command, Delete Command, Upload Config, Download Config, Conflict Detect, Auto Mapping, Export XIs and Debug.

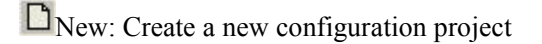

Den: Open a configuration project

Save: Save current configuration

Add Node: Add a Modbus TCP slave node

Delete Node: Delete a Modbus TCP slave node

Add Command: Add a Modbus command

Delete Command: Delete a Modbus command

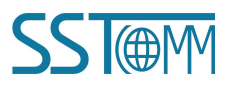

### GT200-MT-EI Modbus TCP/EtherNet IP Gateway **User Manual**

Lupload Config: Read the configuration information from the module and shown in the software

Download Config: Download the configuration file to the gateway

Conflict Detect: To check whether there are some conflicts with configured commands in the gateway memory data buffer

Auto Mapping: Used to automatically calculate the mapped memory address without confliction by each command

Export XIs: Export current configuration to the local hard disk, saved as .xls file

Debug: Monitor the gateway memory buffer data

#### 4.3 Equipment View Operation

#### 4.3.1 Equipment View Interface

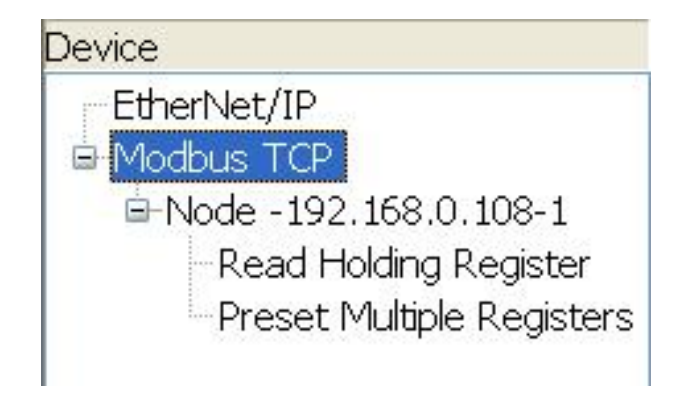

### 4.3.2 Equipment View Operation Mode

For equipment interface, support three operation modes: edit menu, edit toolbar and right click edit menu.

| E | di t (E | Ø  | Tool( <u>T</u> ) | He] |
|---|---------|----|------------------|-----|
|   | Add     | No | ode (N)          |     |
|   | Del     | No | ode (D)          |     |
|   | Add     | Co | ommand (I)       |     |
|   | Del     | Co | ommand (E)       |     |

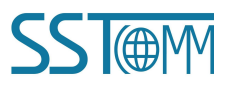

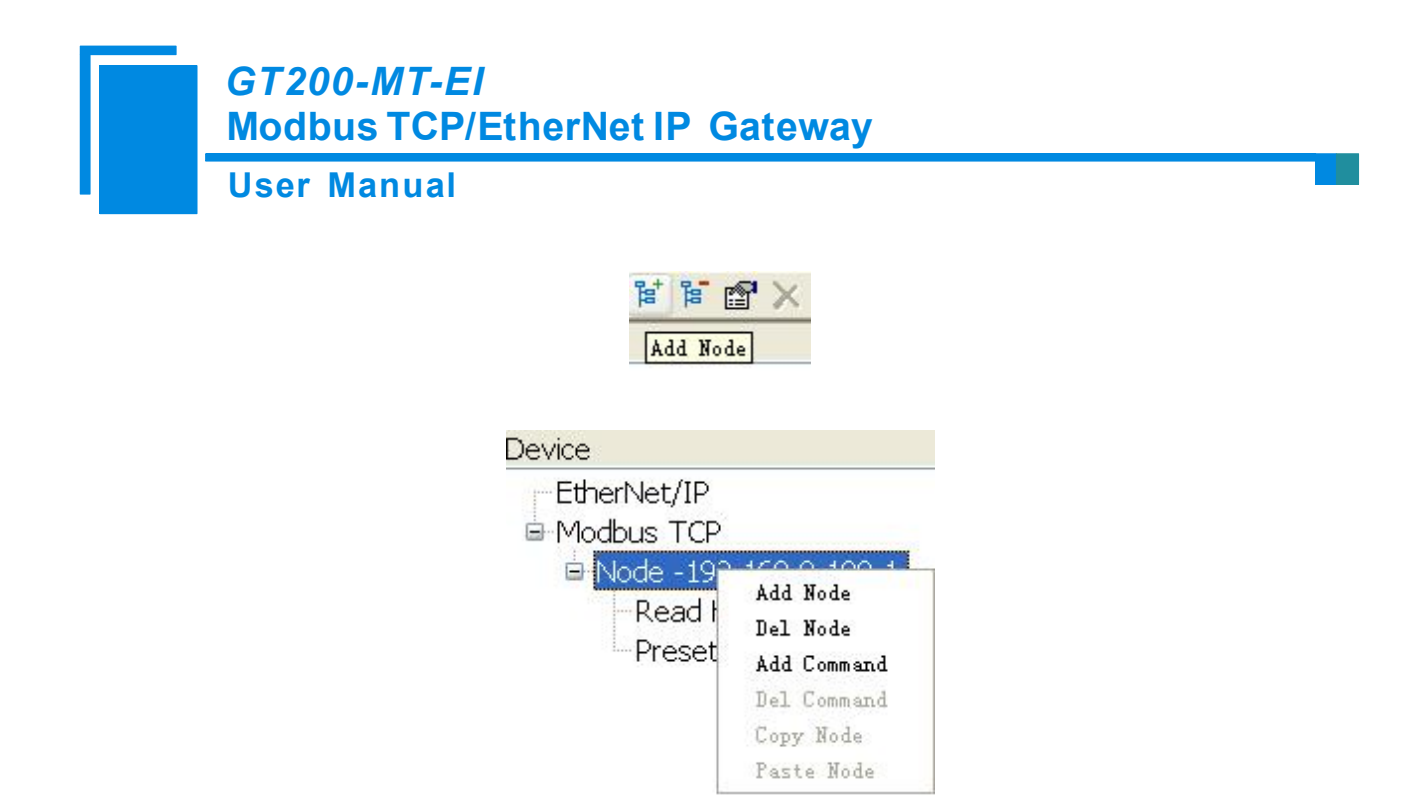

#### 4.3.3 Equipment View Operation Types

1) Add node: Left click on Modbus TCP or existing nodes, and then perform the operation of adding a new node. Then there is a new node named "New node" under Modbus TCP.

2) Delete node: Left click on the node to be deleted, and then perform the operation of deleting the node. The node and all commands will be deleted.

3) Add commands: Left click on the node, and then perform the operation of adding command to add a command for the node. It will pop up the command selecting dialog box for users to choose. Shown as below:

Select the command: Double click command item

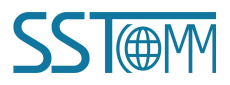

GT200-MT-EI Modbus TCP/EtherNet IP Gateway User Manual Select Command 01 Read Coil Status 02 Read Input Status 03 Read Holding Register 04 Read Input Register 05 Force Single Coil 06 Preset Single Register 07 Read Exception Status 08 Diagnosis 11 Fetch Comm Event Ctr 12 Fetch Comm Event Log 13 Program Controller 14 Poll Controller 15 Force Multiple Coils 16 Preset Multiple Registers

4) Delete commands: Left click on the command to be deleted, perform the operation of deleting the command.

5) Edit node: Left click the node needs to be reset, and then set parameters of this node in configuration interface.

6) Copy node: Left click the existing node, choose the node and execute the operation of copying nodes (include all commands under the node)

7) Paste node: Left click and choose any existing node, execute operation of paste node. Then at the Ethernet rear part you can see a new node (include all commands under the node); Node parameters of new node is default setting, it needs to be reset.

#### 4.4 The Operation of Configuration Interface

# 4.4.1 EtherNet/IP Configuration View Interface

In the equipment view interface, click Ethernet/IP; configuration view interface is as below:

# GT200-MT-EI Modbus TCP/EtherNet IP Gateway User Manual

Configurable items include: Input bytes, Output bytes, Data clear of continuous no response of Modbus TCP

slave

Bus type: EtherNet/IP slave

Input bytes (Instance102): Input bytes number of EtheNet IP, range: 5~496, the default is 496

Output bytes number (Instance101): Output bytes number of EtherNet/IP, range: 1~492, the default is 492

Data clear of continuous no response of Modbus TCP slave: Valid in "Modbus TCP master" function, open,

close optional. Valid in "Modbus TCP master" function. Choose "open", means to clear the input data of this slave

when continuous three times no response of one Modbus TCP slave.

| ¥ Gateway Configuration Soft    | ware SST-EE-CFG                                         |                   |   |
|---------------------------------|---------------------------------------------------------|-------------------|---|
| File(P) Edit(P) Tool(T) Help(H) |                                                         |                   |   |
| ) 告 告 🗙 🛅 🗑 🗑 🖸                 |                                                         |                   |   |
| Device                          | Configuration                                           |                   |   |
| EtherNet/IP                     | Fieldbus type                                           | EtherNet/IP Slave |   |
| 🖻 Modbus TCP                    | Input bytes (Instance102)                               | 496               |   |
| i⊒-Node -192.168.0.108-1        | Output bytes (Instance101)                              | 492               |   |
| Read Holding Register           | ModbusTCP Slave continuous non-response data is cleared | Off               |   |
| Preset Multiple Registers       |                                                         |                   |   |
|                                 |                                                         |                   |   |
|                                 |                                                         |                   |   |
|                                 |                                                         |                   |   |
|                                 |                                                         |                   |   |
|                                 |                                                         |                   |   |
|                                 |                                                         |                   |   |
|                                 |                                                         |                   |   |
|                                 |                                                         |                   |   |
|                                 |                                                         |                   |   |
|                                 |                                                         |                   |   |
|                                 |                                                         |                   |   |
|                                 |                                                         |                   |   |
|                                 |                                                         |                   |   |
|                                 |                                                         |                   |   |
|                                 |                                                         |                   |   |
|                                 |                                                         |                   |   |
|                                 |                                                         |                   |   |
| Reader                          | )                                                       | Number            | 1 |
| neauy                           |                                                         | 190mm             |   |

## 4.4.2 Modbus TCP Configuration View Interface

In equipment view interface, click "Modbus TCP", when choosing different protocol, the configuration view interface and configurable items will be different.

Protocol type select: Modbus TCP master

The configurable items include: Assign IP Mode, IP Address, Subnet Mask, Gateway Address, Response Timeout, Delay between polls and Polling mode of output commands. As is shown below:

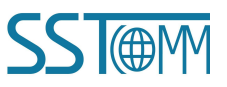

#### **User Manual**

| 💥 Gateway Configuration Soft    | vare SST-EE-CFG               |                   |        |
|---------------------------------|-------------------------------|-------------------|--------|
| File(F) Edit(E) Tool(T) Help(H) |                               |                   |        |
| 🗅 🚘 🖬 📽 🗑 🗶 📥 🤞                 |                               |                   |        |
| Device                          | Configuration                 |                   |        |
| EtherNet/IP                     | Protocol type Selection       | Modbus TCP Master |        |
| 🖨 Modbus TCP                    | Assign IP Mode                | Manual Assign     |        |
| i⊒ Node -192.168.0.108-1        | IP Address                    | 192.168.0.10      |        |
| -Read Holding Register          | Subnet Mask                   | 255.255.255.0     |        |
| Preset Multiple Registers       | Gateway Address               | 192.168.0.1       |        |
|                                 | DNS1                          | 0.0.0             |        |
|                                 | DNS2                          | 0.0.0.0           |        |
|                                 | Check unit ID                 | Off               |        |
|                                 | Unit ID(1~247)                |                   |        |
|                                 | Response timeout(300~60000ms) | 1000              |        |
|                                 | Delay between polls(0~2500ms) | 0                 |        |
|                                 | Output Mode                   | Change of Value   |        |
|                                 | Scan Rate(1~255)              | 10                |        |
|                                 |                               |                   |        |
|                                 |                               |                   |        |
|                                 |                               |                   |        |
|                                 | /                             |                   |        |
|                                 |                               |                   |        |
|                                 |                               |                   |        |
|                                 |                               |                   |        |
|                                 |                               |                   |        |
|                                 |                               |                   |        |
|                                 |                               |                   |        |
| < >                             |                               |                   |        |
| Ready                           |                               |                   | Number |

Assign IP mode: Manual Assign, BOOTP and DHCP optional.

Response timeout: When Modbus TCP master sends out commands, it waits for the response from slave. Range: 300~60000ms, the default is 1000.

Delay between polls: Receive the right response after one Modbus command has been sent or sending next Modbus command after response timeout, the range is 0~ 2500ms, the default is 0.

Polling mode of output commands: continuous output, disable output and change-of-state output is optional.

Protocol type select: Modbus TCP slave

The configurable items include: Assign IP Mode, IP Address, Subnet Mask, Gateway Address, Check unit ID,

Unit ID, Network status indicator, High/Low byte swap. Shown as below:

#### **User Manual**

| 🔏 Gateway Configuration     | n Software SSI-EE-CFG         |                                       |
|-----------------------------|-------------------------------|---------------------------------------|
| File(F) Edit(E) Tool(I) Hel | р <u>(Н</u> )                 |                                       |
| 🗅 🚰 🖬 🖬 🗑 🗙 👌               | 5 告 🚓 👅 🗟 🖳                   |                                       |
| Device                      | Configuration                 |                                       |
| EtherNet/IP                 | Protocol type Selection       | Modbus TCP Slave                      |
| Modbus TCP                  | Assign IP Mode                | Manual Assign                         |
|                             | IP Address                    | 192.168.0.10                          |
|                             | Subnet Mask                   | 255.255.255.0                         |
|                             | Gateway Address               | 192.168.0.1                           |
|                             | DNS1                          | 0.0.0                                 |
|                             | DNS2                          | 0.0.0                                 |
|                             | Check unit ID                 | Off                                   |
|                             | Unit ID(1~247)                | 1                                     |
|                             | Response timeout(300~60000ms) | 1000                                  |
|                             | Delay between polls(0~2500ms) | 0                                     |
|                             | Output Mode                   | Change of Value                       |
|                             | Scan Rate(1~255)              | 10                                    |
|                             | Network status instruction    | Both ends network monitors each other |
|                             | Exchange high/low byte        | No Swapping                           |
|                             |                               |                                       |
|                             |                               |                                       |
| Ready                       |                               | Number                                |

Assign IP Mode: Manual Assign, BOOTP and DHCP optional.

Check unit ID: open, close optional.

Unit ID (1~247): valid when "Check unit ID" is opened, 1~247 optional.

Network status indicator: both ends monitor with each other, EtherNet/IP monitor the network state of

Modbus TCP, Modbus TCP monitor EtherNet/IP network state and no indicating optional.

High/Low byte swap: No swap, double-byte swap, four-byte swap optional, the default is no swap.

## 4.4.3 Node Configuration View Interface

In equipment interface, click Modbus TCP, when selecting Modbus TCP at protocol type, right click "Modbus TCP" and add new node. The node configuration view interface is shown as below:

#### **User Manual**

| Gateway Configuration Software SSI-EE-CFG |                                        |    |      |  |
|-------------------------------------------|----------------------------------------|----|------|--|
| File(F) Edit(E) Tool(T) Help(H)           |                                        |    |      |  |
| • 占占 × 🖻 🖬 🖬 🖬 🖬                          | 2 🔟 🔁 🖵                                |    |      |  |
| Device                                    | Configuration                          |    |      |  |
| EtherNet/IP                               | Unit ID(1~247)                         |    |      |  |
| Modbus TCP                                | IP address to access Modbus TCP slaves |    |      |  |
| New node                                  | Device Status                          | On |      |  |
|                                           | Memory-mapped address (hex)            |    |      |  |
|                                           | Memory-mapped bit offset (0~7)         |    |      |  |
|                                           |                                        |    |      |  |
|                                           |                                        |    |      |  |
|                                           |                                        |    |      |  |
|                                           |                                        |    |      |  |
|                                           |                                        |    |      |  |
|                                           |                                        |    |      |  |
|                                           |                                        |    |      |  |
|                                           |                                        |    |      |  |
|                                           |                                        |    |      |  |
|                                           |                                        |    |      |  |
|                                           | J                                      |    |      |  |
|                                           |                                        |    |      |  |
|                                           |                                        |    |      |  |
|                                           |                                        |    |      |  |
|                                           |                                        |    |      |  |
|                                           |                                        |    |      |  |
|                                           |                                        |    |      |  |
|                                           |                                        |    |      |  |
| Keady                                     |                                        | Nu | nber |  |

Configurable parameters: Unit ID, IP address to access Modbus TCP slaves, device status, memory-mapped address and memory-mapped bit offset.

Unit ID: Slave address of Modbus TCP, 1~247 optional.

IP address of Modbus TCP slave needs visiting: Input IP address of Modbus TCP slave which gateway wants to visit.

Device status: Open, close optional. When opened, "memory mapping address" and "memory mapping bit offset" is optional. Users can see the communication state between this node and gateway in EtherNet/IP input data.

Memory mapping address: Address range that equipment state is mapped in the module memory, 0x0000~0x01EB. Calculate by clicking "Auto mapping".

Memory mapping bit offset: Bit x where equipment state is in memory mapping byte, 0~7.

## 4.4.4 Command Configuration View Interface

In equipment view interface, click node command under Ethernet, the configuration view interface is shown below:

Configurable parameters: Modbus register starting address, data number, Memory mapping starting address, WWW.SSTCOMM.COM

#### **User Manual**

Memory mapping bit offset and byte-swap.

| 🔏 Gateway Configuration Soft    | ware SST-EE-CFG                   |             |        |
|---------------------------------|-----------------------------------|-------------|--------|
| File(F) Edit(E) Tool(T) Help(H) |                                   |             |        |
|                                 |                                   |             |        |
| Device                          | Configuration                     |             |        |
| EtherNet/IP                     | Slave Address (1~247)             | 1           |        |
| 🖻 Modbus TCP                    | Function Code                     | 3           |        |
| - Node -192.168.0.108-1         | Modbus register start address     |             |        |
| -Read Holding Register          | The number of data                |             |        |
| Preset Multiple Registers       | Memory-mapped start address (hex) |             |        |
|                                 | Memory-mapped bit offset (0~7)    |             |        |
|                                 | The number of bytes               |             |        |
|                                 | Byte Swap                         | No Swapping |        |
|                                 | Check Type                        | CRC         |        |
|                                 | Scan mode                         | Quick Scan  |        |
|                                 |                                   |             |        |
|                                 |                                   |             |        |
|                                 |                                   |             |        |
|                                 |                                   |             |        |
|                                 |                                   |             |        |
|                                 |                                   |             |        |
|                                 |                                   | λ           |        |
|                                 |                                   |             |        |
|                                 |                                   |             |        |
|                                 |                                   |             |        |
|                                 |                                   |             |        |
|                                 |                                   |             |        |
|                                 |                                   |             |        |
| Beady                           |                                   |             | Number |
|                                 |                                   |             |        |

Modbus register starting address: the starting address of the register/switching value/coil in Modbus salve device. The range of the parameter value is 0 to 65535.

**Note:** This item of SST-EE-CFG indicates protocol address. When users input PLC address, it will pop up the dialog box below. After clicking OK, the PLC address users input will be converted into the protocol address.

| SST-EE- | CFG                                                                                        |
|---------|--------------------------------------------------------------------------------------------|
| 1       | The address you entered could be the PLC address, will be converted to a protocol address! |
|         | OK Cancel                                                                                  |

Here is the example of PLC address and corresponding protocol address.

| Command          | PLC address examples | Corresponding protocol address |
|------------------|----------------------|--------------------------------|
| Coil Status      | 00001~00010          | 00000~00009                    |
| Input Status     | 10001~10010          | 00000~00009                    |
| Holding Register | 40001~40010          | 00000~00009                    |
| Input Register   | 30001~30010          | 00000~00009                    |

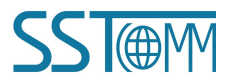

#### **User Manual**

For example: When Modbus command is configured as 03H (read holding register), when users input 40001 in this item (Modbus register starting address), it will pop up the dialog box after confirming. When clicking OK, PLC address 40001 will be converted into 0.

Data number: Register/switching value/coil numbers.

Memory mapping starting address (HEX): Data starting address in module memory buffer.

Address range that data is mapped in the module memory

Read command: 0x0000~0x01EB

Write command: 0x4000~0x41EB

Users can also use this area after write command is about local data exchange: 0x0000~0x01EB

Memory mapping bit offset  $(0 \sim 7)$ : For the bit operation command, means the position where the start bit is in

the byte, range0~7

Byte swap: No swap, double byte swap and four-byte optional.

# 4.4.5 Comment Interface

Comment interface displays the explanation of relevant configuration item. For example, when configuring data numbers, comment interface is shown below:

The number of data: Function code (3, 4, 16): The number of registers 1~112 Function code (1, 2, 15): The number of switching value or coil 1~400

# 4.5 Conflict Detect

It is used to check whether there exists confliction in "memory mapping data". If users find confliction, it can be adjusted in time. The interface is shown below:

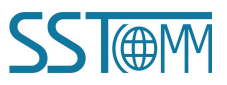

**User Manual** 

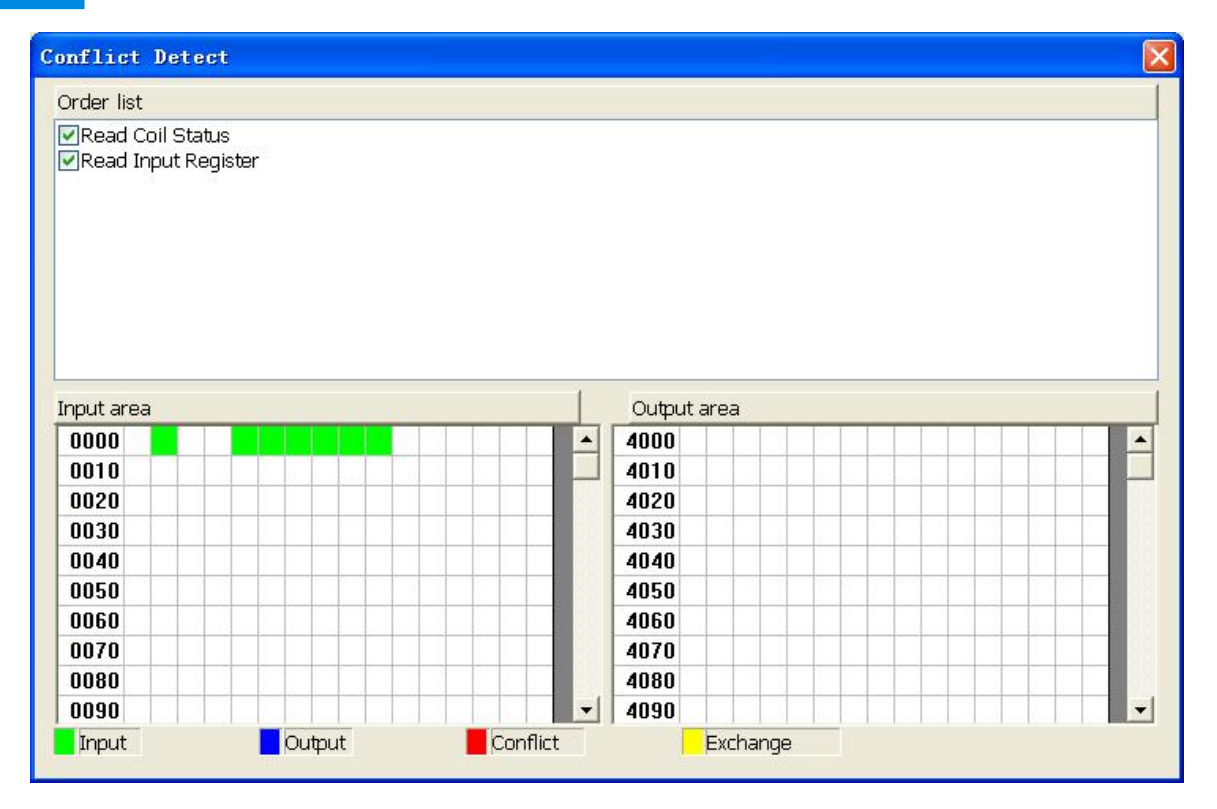

# 4.5.1 Command List Operation

It shows configured command in the command list interface. Check box before each command is used to check the position of this command in memory mapping area. Click one command and check the box, it will show the position where relevant commands occupy in the memory mapping area. Click the command again and uncheck the box, the command will not be shown in the mapping area. This function will be used for confliction detect among commands in memory mapping area.

Order list Read Coil Status Read Input Register Read Holding Register Preset Single Register

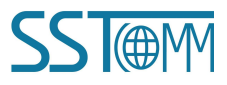

**User Manual** 

# 4.5.2 Memory Mapping Operation

Memory mapping area divides into input area and output area.

Input mapping address range: 0x0000~0x3FFF;

Output mapping address range: 0x4000~0x7FFF.

Each grid represents one byte address.

Green: read command is shown in input mapping area, it will be in green without conflict.

Yellow: Write command: When address mapping area is located in input area, it will be in yellow without

#### conflict;

Blue: When address mapping area is located in output area, it will be in blue without conflict.

Red: In input area or output area, different command occupied on the same byte, this byte area will be in red.

| nput area    | Output area |
|--------------|-------------|
| 0000         | 4000        |
| 0010         | 4010        |
| 0020         | 4020        |
| 0030         | 4030        |
| 0040         | 4040        |
| 0050         | 4050        |
| 0060         | 4060        |
| 0070         | 4070        |
| 0080         | 4080        |
| 0090         | 4090        |
| Input Output | Conflict    |

For bit operation command, the above grid displaying meaning works the same.

Click input/output area grids, each bit of relevant byte in the grid will show whether each bit is occupied. As is shown below:

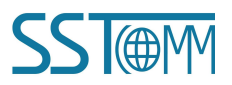

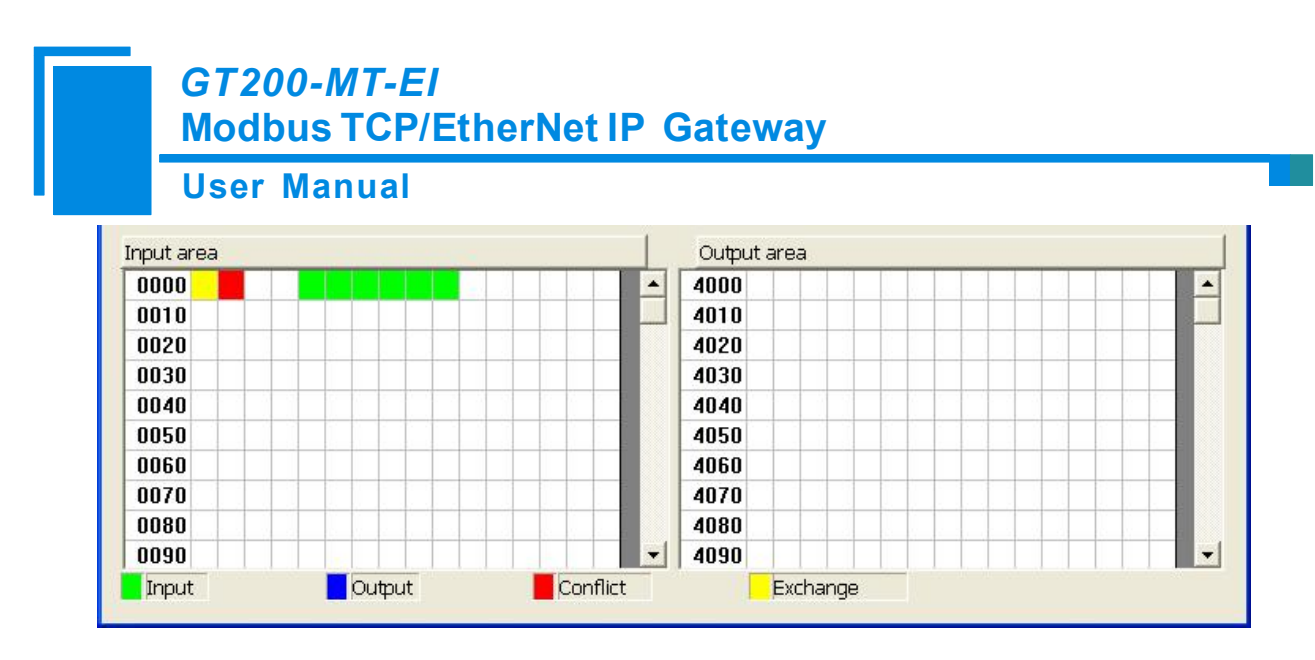

#### 4.6 Hardware Communication

The menu item of hardware communication is listed below:

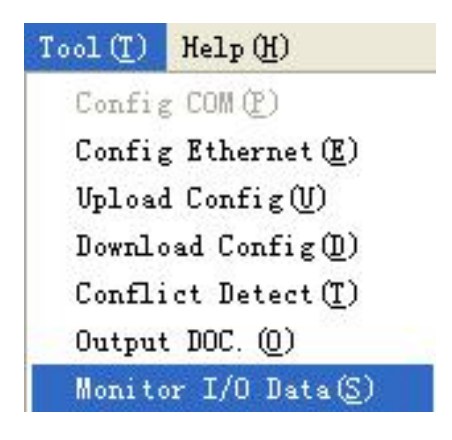

#### 4.6.1 Ethernet Configuration

Users can select whether to use the search function. When users use search function, it will search all GT200-MT-EI equipment when uploading and downloading the configuration. When users don't use the search function, users must appoint the IP address of equipment which needs to be connected. It will only list one equipment when uploading and downloading the configuration.

| GT200-MT-EI<br>Modbus TCP/EtherNet IP Gateway<br>User Manual |                                                                             |  |  |
|--------------------------------------------------------------|-----------------------------------------------------------------------------|--|--|
|                                                              | Ethernet configuration                                                      |  |  |
|                                                              | Use the search function<br>IP address to connect to:<br>192 . 168 . 0 . 111 |  |  |
|                                                              | OK Cancel                                                                   |  |  |

Please click "OK" to confirm your choice, click "cancel" will lead to starting search function.

# 4.6.2 Upload Configuration

Choose upload configuration, it will pop up the dialog box of searching equipment:

| arch De  | vice             |                            |                                  |
|----------|------------------|----------------------------|----------------------------------|
| No.<br>1 | Type<br>GT200-MT | IP Address<br>192,168.0.12 | MAC Address<br>00-40-9d-fb-57-65 |
|          |                  |                            |                                  |
|          |                  |                            |                                  |
| <        |                  |                            |                                  |
| Sign     | In               | Refresh                    | Cancel                           |
| Search   |                  |                            |                                  |

Click "refresh" button will search equipment on the Ethernet again.

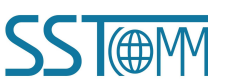

# GT200-MT-EI Modbus TCP/EtherNet IP Gateway User Manual

Select the equipment you want to configure and click "Sign In" to enter into the upload dialog box. Upload

the configuration information from the equipment to the software, the interface is shown below:

| Upload Configuration                                  |   |  |
|-------------------------------------------------------|---|--|
| Upload configuration has been completed successfully! | 1 |  |
| Upload                                                |   |  |

# 4.6.3 Download Configuration

The operation of download configuration is the same as upload configuration:

#### **User Manual**

| No. | Туре     | IP Address   | MAC Address       |
|-----|----------|--------------|-------------------|
| 1   | GT200-MT | 192.168.0.12 | 00-40-9d-fb-57-65 |
|     |          |              |                   |
| Tr. |          |              |                   |
| Sig | n In     | Refresh      | Cancel            |
|     |          |              |                   |

| Download Configuration                                         | × |
|----------------------------------------------------------------|---|
| Download the configuration has been<br>completed successfully! |   |
| Download                                                       |   |

Notes: Before downloading, please confirm all configurations have been completed and right.

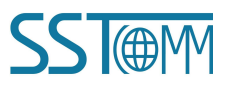

GT200-MT-EI Modbus TCP/EtherNet IP Gateway User Manual

# 4.7 Load and Save Configuration

# 4.7.1 Save Configuration Project

Select "Save" and save the configured project as .chg file.

| File(F)           | Edit ( <u>E</u> ) | Tool( <u>T</u> ) |  |
|-------------------|-------------------|------------------|--|
| New (N)           | Ctrl+N            |                  |  |
| Open (            | Open (0)          |                  |  |
| Save ( <u>S</u> ) |                   | Ctrl+S           |  |
| Save A            | ιs ( <u>A</u> )   |                  |  |
| Recent            | . Files           |                  |  |
| Exit Q            | 0                 |                  |  |

# 4.7.2 Load Configuration Project

Select "Open" and open the saved .chg file.

| File(F)  | Edit(E)         | Tool (T) |  |
|----------|-----------------|----------|--|
| New (N)  | New (N)         |          |  |
| Open ()  | Open (0)        |          |  |
| Save (S) |                 | Ctrl+S   |  |
| Save A   | ιs ( <u>A</u> ) |          |  |
| Recent   | Files           |          |  |
| Exit ()  | 0               |          |  |

## 4.8 Excel File Output

Excel configuration Excel file will help users to check the relevant configuration.

Select the export xls icon , export the configuration information to excel and save. Select the appropriate path, shown as below:

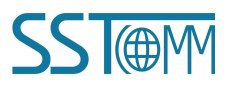

User Manual

| Save As                                                       |                             |                   |          | ? 🛛            |
|---------------------------------------------------------------|-----------------------------|-------------------|----------|----------------|
| Save in:<br>My Recent<br>Documents<br>Desktop<br>My Documents | My Documents                | s<br>laces        | + 1      | *              |
| Mu Network                                                    | File name:<br>Save as type: | Excel File(*.xls) | <u>.</u> | Save<br>Cancel |
| Places                                                        |                             | , , , ,           |          |                |

# 4.9 Monitor I/O Data

This function is used to monitor the buffer data, click "Debug" button on the toolbar and it will pop up the dialog box of searching equipment:

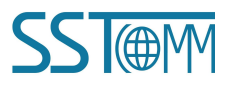

**User Manual** 

| No.  | Туре<br>GT200-МТ | IP Address<br>192.168.0.12 | MAC Address<br>00-40-9d-fb-57-65 |
|------|------------------|----------------------------|----------------------------------|
|      |                  |                            |                                  |
|      |                  |                            |                                  |
|      |                  |                            |                                  |
|      |                  |                            |                                  |
|      |                  |                            |                                  |
|      |                  |                            |                                  |
| Sign | In               | Refresh                    | Cancel                           |

Click "Sign In", it will pop up the I/O data monitor dialog box below:

| Vo.     | Time     | Data Direction |                                       |
|---------|----------|----------------|---------------------------------------|
| 1       | 22:10:32 | Input Data     | 01 00 00 00 00 00 00 00 00 00 00 00 0 |
| 2       | 22:10:32 | Output data    |                                       |
| 3       | 22:10:33 | Input Data     | 01 00 00 00 00 00 00 00 00 00 00 00 0 |
| 4       | 22:10:33 | Output data    |                                       |
| 5       | 22:10:34 | Input Data     |                                       |
| 6       | 22:10:34 | Output data    |                                       |
| 7       | 22:10:35 | Input Data     | 01 00 00 00 00 00 00 00 00 00 00 00 0 |
| 8       | 22:10:35 | Output data    | 00 00 00 00 00 00 00 00 00 00 00 00   |
| 9       | 22:10:36 | Input Data     | 01 00 00 00 00 00 00 00 00 00 00 00 0 |
| 10      | 22:10:36 | Output data    |                                       |
| 11      | 22:10:37 | Input Data     | 01 00 00 00 00 00 00 00 00 00 00 00 0 |
| 12      | 22:10:37 | Output data    |                                       |
| 13      | 22:10:38 | Input Data     | 01 00 00 00 00 00 00 00 00 00 00 00 0 |
| 14      | 22:10:38 | Output data    |                                       |
|         | 100      |                |                                       |
| 2 F     |          | 2)             |                                       |
| Lencing |          |                | Evit                                  |
| ave i   | Content  | Pause Show     | EXIL                                  |

# GT200-MT-EI Modbus TCP/EtherNet IP Gateway User Manual

Click "Save Content" button can save relevant content to the PC hard disk. This button becomes "Stop saving". If you want to finish saving, you can press "Stop saving" button. It can pause displaying buffer data by clicking "Pause displaying".

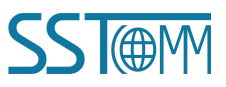

**User Manual** 

# **5 Working Principle of Modbus TCP Master**

Ethernet supports Modbus TCP function, described as below:

Data exchange of Modbus TCP and EtherNet/IP of GT200-MT-EI is set up through "mapping". There are two data buffer areas, one is EtherNet/IP network input buffer and the other is EtherNet/IP network output buffer. Network input and output buffer is all for EtherNet/IP master. When the gateway is Modbus TCP master, Modbus read command will write the read data to the network input buffer for EtherNet/IP accessing. Modbus write register command gets data from network output buffer and export to the Modbus TCP slave equipment through write command.

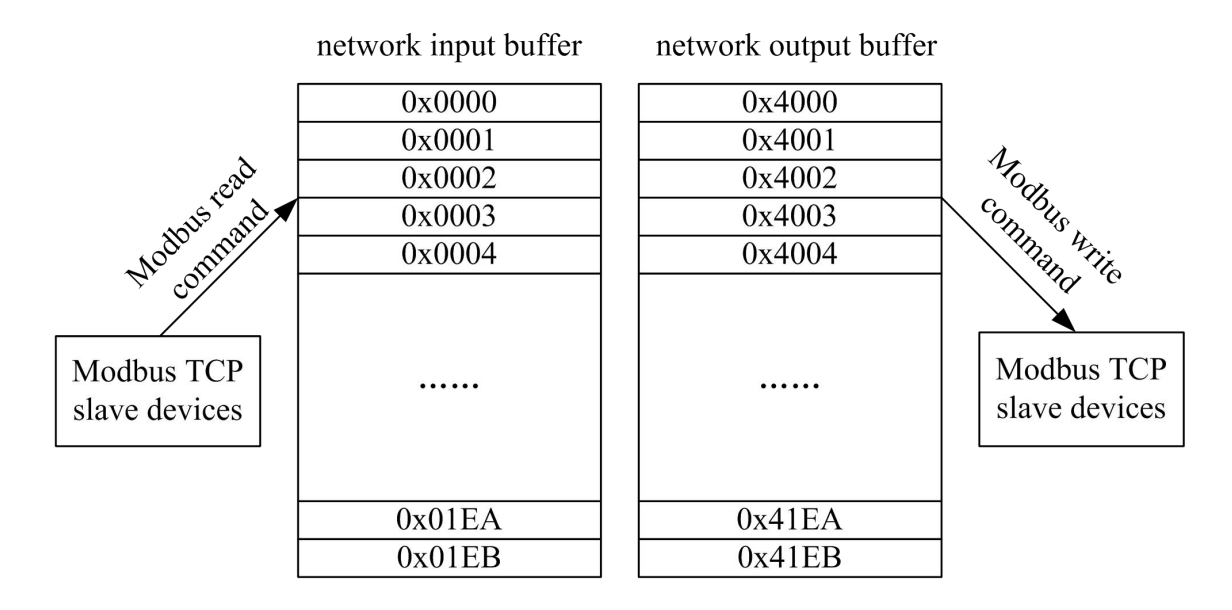

As is shown above: network input buffer range is 0x0000~0x01EB (function code 01H, 02H, 03H, 04H as data input; function 05H, 06H, 15H, 16H as local data exchange); Network output buffer range is 0x4000~0x41EB (function code 05H, 06H, 15H, 16H as data output).

Ethernet can support configuring at most 48 commands, each one can read one group of continuous Modbus registers.

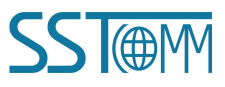

**User Manual** 

# **6 Working Principle of Modbus TCP Slave**

### 6.1 Working Principle

Data exchange of Modbus TCP and EtherNet/IP of GT200-MT-EI is set up through "mapping". There are two data buffer areas, one is EtherNet/IP network input buffer and the other is EtherNet/IP network output buffer. Network input and output buffer is all for EtherNet/IP. When the gateway is Modbus TCP slave, Modbus write register command will write the read data to the network input buffer for EtherNet/IP accessing. Modbus read command gets data from network output buffer and export to the Modbus TCP master equipment through response message.

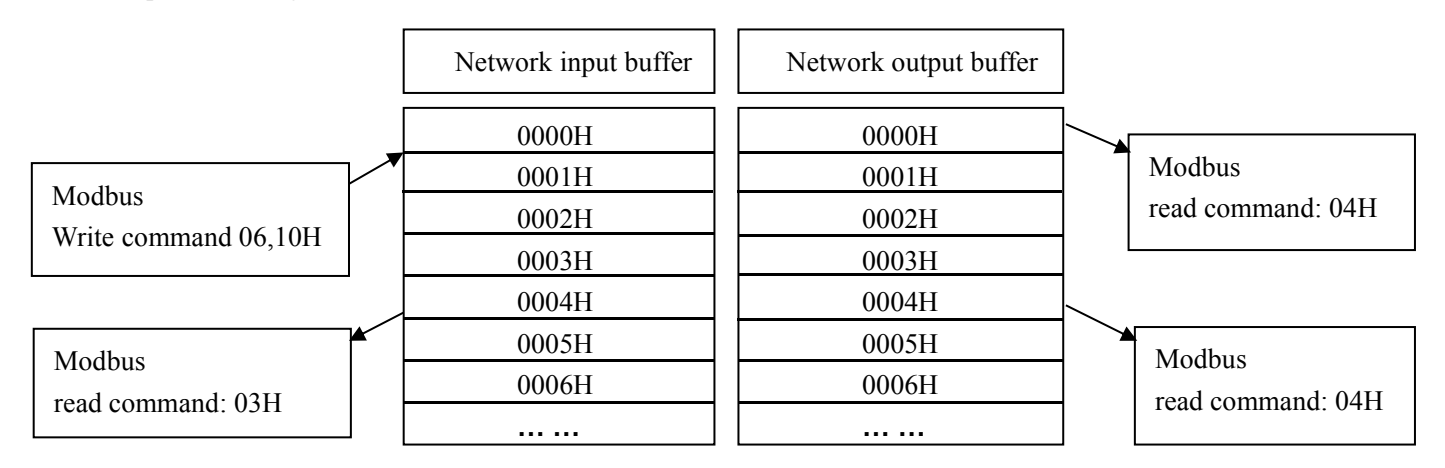

The gateway acts as Modbus TCP slave, support function: 03H, 04H, 06H and 10H.

Network input buffer is Modbus TCP master output at the Modbus TCP side. It is mapped to the Modbus read holding register. Users can use No.3 command to read back. It supports 03H, 06H and 10H function code. Register starting address is 40001(0).

Network output buffer is Modbus TCP master input. It is mapped to Modbus input register. Users can use No.4 function code to read data. It supports 04H function code. Register starting address is 30001 (0).

#### 6.2 Network Status Monitor

When the gateway acts as Modbus TCP slave, it has the network status monitor function. Described as

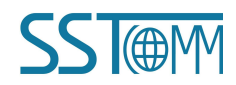

#### **User Manual**

below:

EtherNet/IP monitor data are located in the first word of input data, it monitors the numbers that Modbus
 TCP has been connected to master. If closed, then it doesn't input data;

**Notes:** "Open" monitor function means: in the SST-EE-CFG configuration software, Ethernet parameters "network status indicators" is selected as "two ends network monitors with each other" or "EtherNet/IP end monitors Modbus TCP network status". If "close" monitor function, that means in the configuration software, this parameter is "Modbus TCP end monitors EtherNet/IP network status" or "no indicating".

- b. Modbus TCP slave monitor data is fixed on the register of 35001 (5000). When EtherNet/IP network fails, the register is set to 0 and 1 if network is normal;
- c. No matter open or close the monitor function, it can still get the network status of EtherNet/IP by reading the register which address is 35001 (5000);
- d. If opened, it will map the register which address is 35001 (5000) to the register which address is 30001 (0), EtherNet/IP output data starts to be mapped the address starting from 30002 (1);
- e. If closed, EtherNet/IP output data will be mapped to the address starting from 30001 (1).

**Notes:** "Open" monitor function means: in the SST-EE-CFG configuration software, Ethernet parameters "network status indicators" is selected as "two ends network monitors with each other" or "Modbus TCP end monitors EtherNet/IP network status". If "close" monitor function, that means in the configuration software, this parameter is "EtherNet/IP end monitors Modbus TCP network status" or "no indicating".

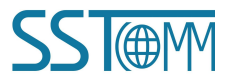

**User Manual** 

# 7 EtherNet/IP Connection Parameters Set

Connection parameters the gateway provides are as below:

- a. Input bytes number Instance102, range 5~496 bytes, the default value is 496 bytes;
- b. Output bytes number Instance 101, range 1~492 bytes, the default value is 492 bytes;
- c. Config bytes Instance113, 10 bytes (fixed).

Input Instance 102 data length can be set in the software SST-EE-CFG, range 5~496 bytes, among them the

first 4 bytes is real-time frame header (reserved);

Output Instance101 data length can be set in the software SST-EE-CFG, range 1~492 bytes.

Take configuration parameters of RSLogix5000 as an example:

| ■ Module Properties: ENetMaster                                                   | (ETHERNET-MODULE 1.1)                                                                                      |
|-----------------------------------------------------------------------------------|----------------------------------------------------------------------------------------------------|
| General Connection Module Info                                                    |                                                                                                    |
| Type: ETHERNET-MODULE Generic Ethe<br>Vendor: Allen-Bradley<br>Parent: ENetMaster | rnet Module                                                                                                |
| Name:     ENetAdapter       Description:                                          | Connection Parameters<br>Assembly<br>Instance:<br>Input:<br>0utput:<br>101<br>61<br>4 (32-bit)<br>(32-bit) |
| Comm Eormat:         Data - DINT           Address / Host Name                    | Configuration:     113     10     (8-bit)       Status Input:     Status Output:     10     10             |
| Status: Offline                                                                   | Cancel Apply Help                                                                                          |

Notes: The "Size" (the bytes number that has been configured) in the above picture, is consistent with the input/output bytes number of Instance which has been configured in the configuration software SST-EE-CFG). In the above picture, "Size" is 62 (62x32/8=248) in the input bytes Instance102. Now, the relevant bytes number should also be 248 in the configuration software.

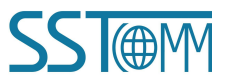

GT200-MT-EI Modbus TCP/EtherNet IP Gateway User Manual

# 8 How to Read/Write I/O Data using MSG

The following RSLogix 5000 example will describe how to read/write I/O data using MSG.

### 8.1 Read I/O Data

Create a new project; it is in the "Offline" mode. Add two new tags "ReadTag" and "ReadData" under the "Controller Tags" and set the type of "ReadTag" as "MESSAGE" and "ReadData" as "SINT[500]".

| # RSLogix 5000 - MyEthernetIP [1756-L55]*                                                                     |                                  |                                   |                       |         |
|----------------------------------------------------------------------------------------------------|----------------------------------|-----------------------------------|-----------------------|---------|
| <u>F</u> ile <u>E</u> dit <u>V</u> iew <u>Search</u> Logic <u>Communications</u> <u>T</u> ools <u>W</u> indow | Help                             |                                   |                       |         |
|                                                                                                    | - 28 28 B 🖪                      | <b>P</b> QQ                       |                       |         |
| Offline 🛛 🗸 🗖 RUN 🔤 🗱 Path: 💽                                                                                 | none>                            | - 8                               |                       |         |
| No Forces DK                                                                                                  |                                  |                                   |                       |         |
| No Edits                                                                                                    | H He TON TOF RTO CTU             | CTD RES                           |                       |         |
| Redundancy Mg                                                                                                 | ntes 🔏 Bit 👌 Timer/Counter 🖌 In: | out/Output Compare                |                       |         |
|                                                                                                    | Controllor Torg -                | For the second TR ( gent rel ler) |                       |         |
| Controller Tags                                                                                               |                                  | yuthernet in (controller)         |                       |         |
| - Controller Fault Handler                                                                                    | Scope: 🖞 MyEthernetIP 💌          | Show Show All                     |                       |         |
| - 🔤 Power-Up Handler                                                                                          | Name 🛆                           | Value + Force Mask + Style        | Data Type Description | <b></b> |
|                                                                                                    | + Locat1:I                       | {}                                | AB:1756_DN            |         |
| - A Hainlask                                                                                                  | + Locat1:0                       | () ()                             | AB:1756 DN            |         |
| Program Tags                                                                                                  | + Local1:S                       | () ()                             | AB:1756 DN            |         |
| In MainRoutine                                                                                                | + BeadTag                        |                                   | MESSAGE               |         |
| - Unscheduled Programs / Phases                                                                               | ► the ReadData                   | ( ) ( ) Here                      | SINTERO               |         |
| E S Hotion Groups                                                                                             | P Treaderate                     | () ()                             | 51141[500]            |         |
| Trends                                                                                                    |                                  |                                   |                       |         |
| - 🔂 Data Types                                                                                                |                                  |                                   |                       |         |
| - User-Defined                                                                                                |                                  |                                   |                       |         |
| + Strings                                                                                                    |                                  |                                   |                       |         |
| H I Predefined                                                                                                |                                  |                                   |                       |         |
| T/O Configuration                                                                                             |                                  |                                   |                       |         |
| 1756 Backplane, 1756-A7                                                                                       |                                  |                                   |                       |         |
| [] [0] 1756-L55 MyEthernetIP                                                                                  |                                  |                                   |                       |         |
| 😑 🖞 [1] 1756-DNB DeviceNet_Master                                                                             |                                  |                                   |                       |         |
| and DeviceNet                                                                                                 |                                  |                                   |                       |         |
| - [2] 1756-ENBT/A EtherNetIP_Master                                                                           |                                  |                                   |                       |         |
| PTHERNET-REIDGE FURSOVAT                                                                                      |                                  |                                   |                       |         |
| CIP Bus                                                                                                    |                                  |                                   |                       |         |
| 1756-ENBT/A EtherNetIP_Master                                                                                 |                                  |                                   |                       |         |
| 659 7                                                                                                    |                                  |                                   |                       |         |
|                                                                                                    |                                  |                                   |                       |         |
|                                                                                                    |                                  |                                   |                       |         |
|                                                                                                    |                                  |                                   |                       |         |
|                                                                                                    |                                  |                                   |                       |         |
|                                                                                                    |                                  |                                   |                       |         |
|                                                                                                    |                                  |                                   |                       |         |
|                                                                                                    |                                  |                                   |                       |         |
|                                                                                                    |                                  |                                   |                       |         |
|                                                                                                    |                                  |                                   |                       |         |
| 4                                                                                                    | 1 Denitor Tage                   | Edit Tage                         |                       |         |
|                                                                                                    | aviator rags (                   | Dart 1955 /                       |                       |         |

Right click "ReadTag", select "Configure "ReadTag"":

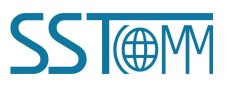

# User Manual

| Controller Tags       | - <b>Ty</b> EthernetIP(controller)  |             |             |
|-----------------------|-------------------------------------|-------------|-------------|
| Scope: 🗍 MyEthernetIP | Show Show All                       |             |             |
| Name                  | △ Value                             | Data Type   | Description |
| E-Local:1:I           | {}                                  | AB:1756_DN  |             |
| E-Local:1:0           | {}                                  | AB:1756_DN  |             |
|                       | {}                                  | AB:1756_DN  |             |
| ▶ + ReadTag           | Edit "ReadTag"                      | LIFOR LOF   |             |
| + ReadData            | Edit "ReadTag" Properties           | Alt+Enter ] |             |
|                       | Configure "ReadTag"                 |             |             |
| -                     | Edit "MESSAGE" Data Type            |             |             |
|                       | Go to Cross Reference for "ReadTag" | Ctrl+E      |             |
|                       | Go To                               | Ctrl+G      |             |
|                       | Toggle Bit                          | Ctrl+T      |             |
|                       | Force On                            |             |             |
|                       | Force Off                           |             |             |
|                       | Remove Force                        |             |             |
| X                     | Cut                                 | Ctrl+X      |             |
| Ē                     | Copy                                | Ctrl+C      |             |
| R                     | Paste                               | Ctrl+V      |             |
|                       | Paste Pass-Through                  |             |             |
|                       | Delete                              | Del         |             |
|                       | Options                             |             |             |
|                       |                                     |             |             |
| ▲ Monitor Tags        | : 🖌 Edit Tags /                     |             | <b>(</b>    |

In the new pop-up window, it needs to set some parameters as below:

Message Type: CIP Generic

Service Type: Select "Get Attribute Single", now, relevant service code will become "e (Hex)"

Class: 4 (Hex)

Instance: 102

Attribute: 3 (Hex)

Destination: Select "ReadData" label, now, the data that have been got will be saved in this tag.

| GT200-MT-EI            |         |
|------------------------|---------|
| Modbus TCP/EtherNet IP | Gateway |

# User Manual

| Tessage Configuration - ReadTag                                                                                                    |                                                                         |
|----------------------------------------------------------------------------------------------------|-------------------------------------------------------------------------|
| Configuration*       Communication       Tag         Message Lype:       CIP Generic         Service       Get Attribute Single       •         Service Code:       e       (Hex)       Class:       4       (Hex)         Instance:       102       Attribute:       3       (Hex) | Source Element:<br>Source Length:<br>Destination<br>ReadData<br>New Tag |
| <ul> <li>Enable Enable Waiting Start</li> <li>Error Code: Extended Error</li> <li>Error</li> </ul>                                                                                                    | ② Done Done O ☐ Timed Ou ●                                              |

Select "Communication" label, first click "Browse" button; select the gateway PLC has connected with, click

"OK" to confirm:

#### **User Manual**

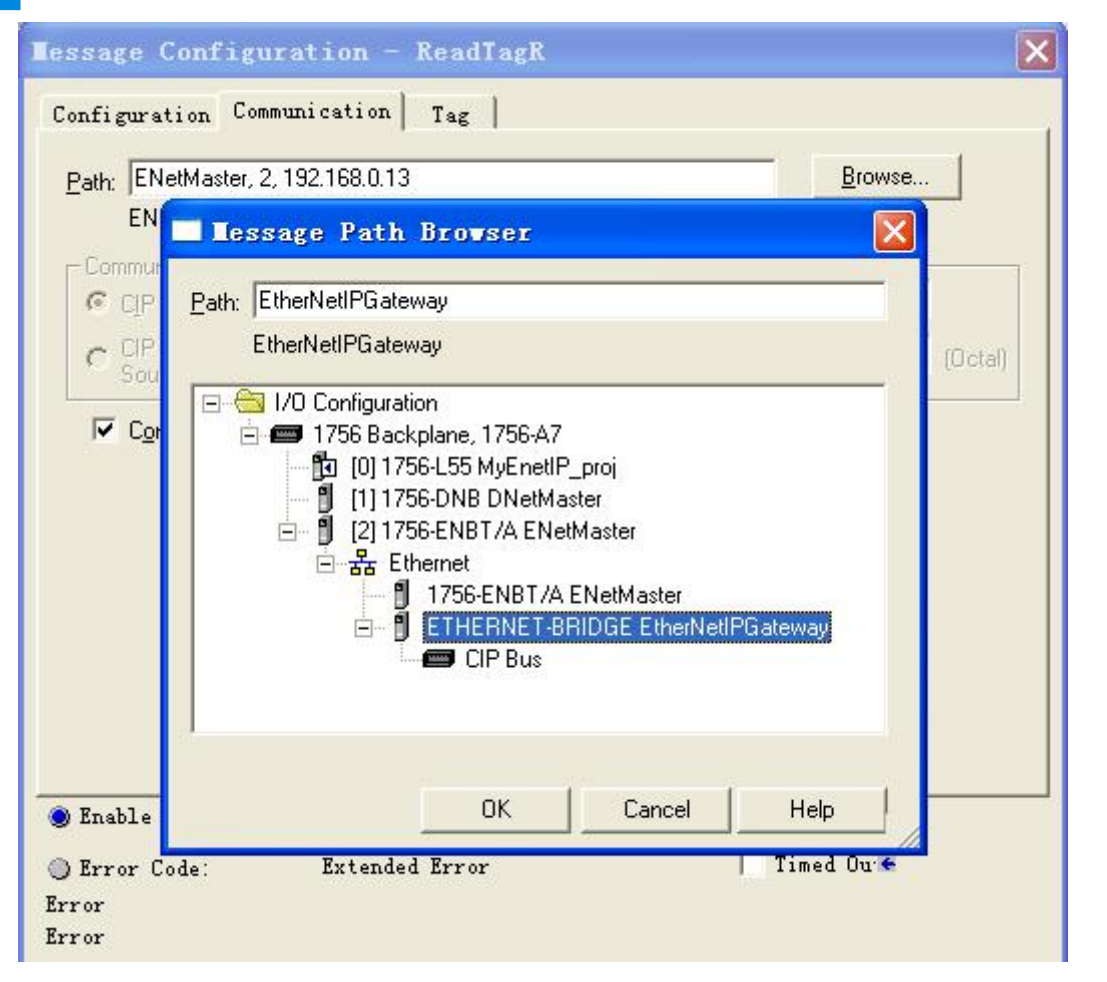

Shown as picture below, add a "MSG" command and select "ReadTag" as "Message Control" in the "MainRoutine" of "MainProgram". This is a simple command which can sent a read request, it still needs to add some logic commands to trigger this command in common program. About the detailed information, please refer to RSLogix5000.

Download the program to the PLC and set PLC into "Online" state.

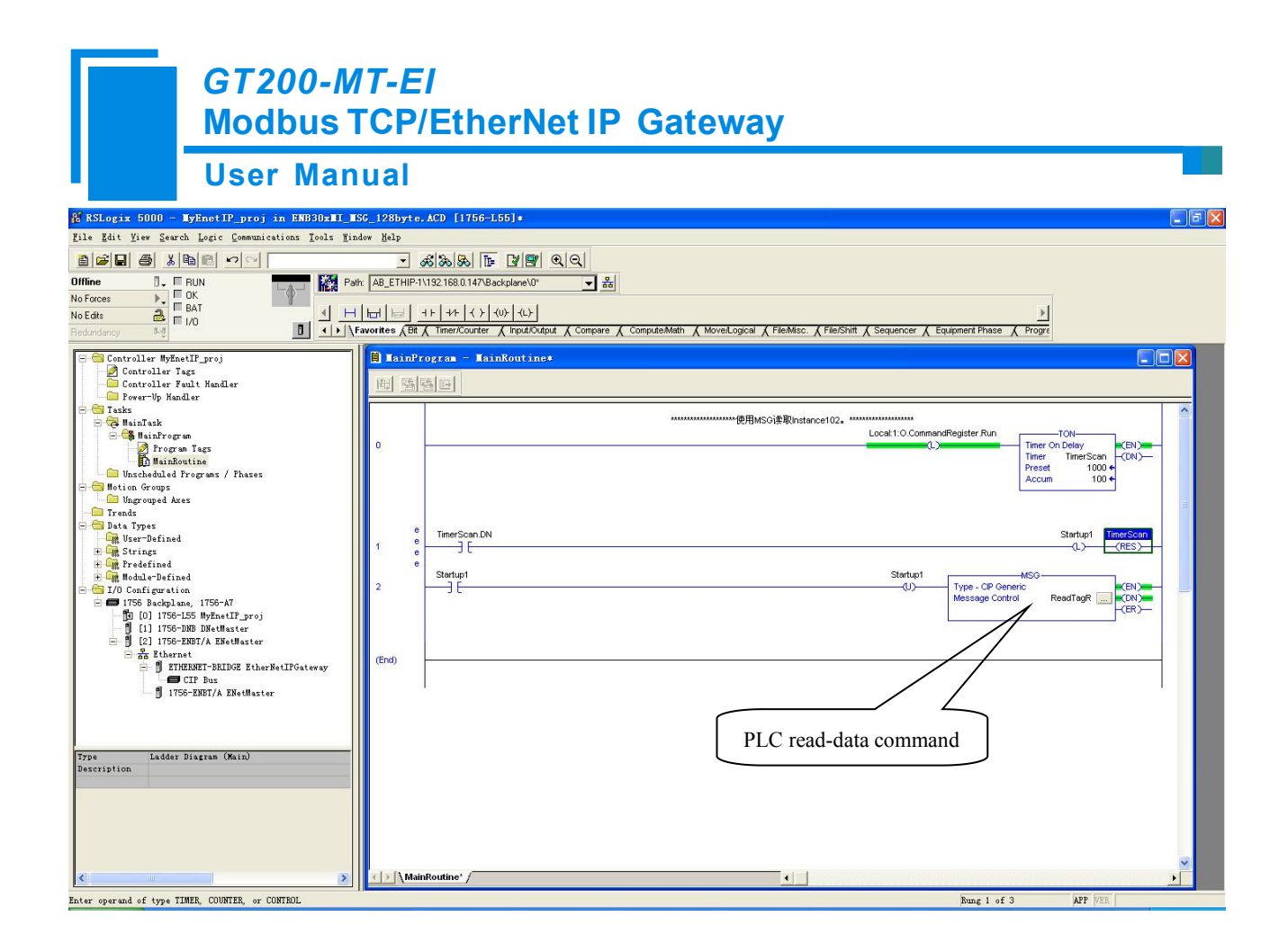

Click "Control Tags" and select "Monitor Tags", unfold "ReadData", you will see that PLC can read the data of Modbus TCP master or Modbus TCP slave through the gateway GT200-MT-EI.

## 8.2 Write I/O Data

Enter the "Offline" mode, add two new tags "WriteTag" and WriteData" under the "Controller Tags". Define the type of "WriteTag" as "MESSAGE" and "WriteData" as "SINT[500]":

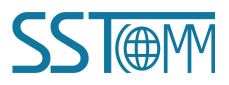

| GT200-M<br>Modbus T                                                                                                    | <i>T-EI</i><br>CP/Eth                                                                   | erNet IP                                                           | Gatewa                    | У           |       |
|----------------------------------------------------------------------------------------------------|-----------------------------------------------------------------------------------------|--------------------------------------------------------------------|---------------------------|-------------|-------|
| User Man                                                                                                    | ual                                                                                     |                                                                    |                           |             |       |
| 2 RSLogix 5000 - MyEthernetIP [1756-L55]* - [                                                                                                    | Controller Tags - My                                                                    | Ethernet IP (controller)                                           |                           |             |       |
| File Edit View Search Logic Communications Tools %                                                                                                    | (indow Help                                                                             |                                                                    |                           |             | - 6 × |
|                                                                                                    | <u></u>                                                                                 |                                                                    |                           |             |       |
| Offline U RUN<br>No Forces B BAT<br>No So Edite<br>Redundancy 8-5                                                                                                    | <pre>: <none> III   III   ++ ++ +( ) worites &amp; Bit &amp; Timer/Counter</none></pre> | <ul> <li>⟨U⟩ -⟨L⟩</li> <li>▲ Input/Output &amp; Compare</li> </ul> |                           |             |       |
| - Controller WyEthernetIP                                                                                                    | Scope: MyEthernetIF                                                                     | Show Show All                                                      |                           | 2           |       |
| Controller Tags<br>Controller Fault Handler                                                                                                    | Name                                                                                    | △ Value ← Force Mask ←                                             | Style Data Type           | Description |       |
| Power-Up Handler                                                                                                    | + Local:1:0                                                                             | {} {]                                                              | AB:1756 DN                |             |       |
| HainTask                                                                                                    | ± Local:1:S                                                                             | {}                                                                 | AB:1756_DN                |             |       |
|                                                                                                    | E ReadData                                                                              | {}                                                                 | Hex SINT[500]             |             |       |
| I MainRoutine                                                                                                    | ± ReadTag                                                                               | {}                                                                 | MESSAGE                   |             |       |
| Unscheduled Programs / Phases                                                                                                    | + Write Tag                                                                             | () (]                                                              | MESSAGE<br>Umu CINITIE001 |             |       |
| Tradi<br>Tradi<br>Dra Type:<br>War Type:<br>War Sype:<br>War Sype:<br>War String:<br>Trotefined<br>Trotefined<br>Trote | -                                                                                       |                                                                    |                           |             |       |
| <                                                                                                    | Ionitor Ta                                                                              | gs / Edit Tags /                                                   |                           |             |       |

Enter the "Monitor Tags" interface; input some data in the "WriteData" tag. There data will be outputted to GT200-MT-EI through PLC. Described as below picture, 0x10, 0x20, 0x30, 0x40, 0x50, 0x60, 0x70, 0x80 and 0x90 are the data that will be outputted.

## User Manual

| Scope: 🗍 MyEthernetIP 💌 | Sh <u>o</u> w | Show All     |       |            |             |
|-------------------------|---------------|--------------|-------|------------|-------------|
| Name 🛆                  | Value 🔶 🗲     | Force Mask 🗲 | Style | Data Type  | Description |
| 🛨 Local:1:I             | {}            | {}           |       | AB:1756_DN |             |
| 🛨 Local:1:0             | {}            | {}           |       | AB:1756_DN |             |
| 🛨 Local:1:S             | {}            | {}           | 1     | AB:1756_DN |             |
| 🛨 ReadData              | {}            | {}           | Hex   | SINT[500]  |             |
| + ReadTag               | {}            | {}           |       | MESSAGE    |             |
| 🖃 WriteData             | {}            | {}           | Hex   | SINT[500]  |             |
| 🛨 WriteData[0]          | 16#10         |              | Hex   | SINT       |             |
| 🛨 WriteData[1]          | 16#20         |              | Hex   | SINT       |             |
| 🛨 WriteData[2]          | 16#30         |              | Hex   | SINT       |             |
|                         | 16#40         |              | Hex   | SINT       |             |
| + WriteData[4]          | 16#50         |              | Hex   | SINT       |             |
| + WriteData[5]          | 16#60         |              | Hex   | SINT       |             |
|                         | 16#70         |              | Hex   | SINT       |             |
| + WriteData[7]          | 16#80         |              | Hex   | SINT       |             |
| + WriteData[8]          | 16#90         |              | Hex   | SINT       |             |
| ▶ ± WriteData[9]        | ▼ 16#00       |              | Hex   | SINT       |             |
| 🛨 WriteData[10]         | 16#00         |              | Hex   | SINT       |             |

Right click "WriteTag", select "Configure "WriteTag"":

#### **User Manual**

| 0, | Scope: 🗍 N  | dyEthernetIP | •                       | Sh <u>o</u> w                               | Show All     |             |           |      |  |  |  |
|----|-------------|--------------|-------------------------|---------------------------------------------|--------------|-------------|-----------|------|--|--|--|
|    | Name        |              | Δ                       | Value 🔸                                     | Force Mask 🗲 | Style       | Data Type | Desc |  |  |  |
|    | ± Local:1:I |              | () ()<br>() ()<br>() () |                                             |              | AB:1756_DN. |           |      |  |  |  |
| 0  |             |              |                         |                                             |              | AB:1756_DN. |           |      |  |  |  |
|    |             |              |                         |                                             |              | AB:1756_DN. |           |      |  |  |  |
|    |             |              |                         | {}                                          | {}           | Hex         | SINT[500] |      |  |  |  |
|    |             |              |                         | {}                                          |              |             | MESSAGE   |      |  |  |  |
| •  | + WriteTag  |              |                         | ı<br>it "WriteTaz"                          |              | 1           |           |      |  |  |  |
|    | + WriteData |              |                         | dit "WriteTag" Properties                   |              |             | lt+Enter  |      |  |  |  |
|    |             |              | Configure "WriteTag"    |                                             |              |             |           |      |  |  |  |
|    |             |              | Ed                      | Edit "MESSAGE" Data Type                    |              |             |           |      |  |  |  |
|    |             |              |                         | Go to Cross Reference for "WriteTag" Ctrl+E |              |             |           |      |  |  |  |
|    |             |              |                         | Message Path Editor                         |              |             |           |      |  |  |  |
|    |             |              |                         | To                                          | C            | Ctrl+G      |           |      |  |  |  |
|    |             |              | To                      | ggle Bit                                    | Ć            | trl+T       |           |      |  |  |  |
|    |             |              | Fo                      |                                             |              |             |           |      |  |  |  |
|    |             |              | Fo                      | Force Off                                   |              |             |           |      |  |  |  |
|    |             |              | Re                      | move Force                                  |              |             |           |      |  |  |  |
|    |             | Ж            | Cu                      | t                                           | Ć            | trl+X       |           |      |  |  |  |
|    |             |              |                         | Сору                                        |              |             | Ctrl+C    |      |  |  |  |
|    |             | R            | Pa                      | aste                                        |              |             | trl+V     |      |  |  |  |
|    |             |              | Pa                      | Paste Pass-Through                          |              |             |           |      |  |  |  |
|    |             |              | De                      | lelete                                      |              |             | lel       |      |  |  |  |
|    |             |              | Op                      | Options                                     |              |             |           |      |  |  |  |

In the new pop-up window, it needs to configure as below:

Message Type: CIP Generic

Service Type: Select "Set Attribute Single", now, relevant Service Code will become "10 (Hex)"

Class: 4 (Hex)

Instance: 101

Attribute: 3 (Hex)

Source Element: Select "WriteData" tag, it indicates the data in the "WriteData" tag will become the data

PLC outputs.

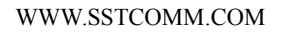

## **User Manual**

Source Length: Use byte as unit, this value should be less than or equal to the current selecting bytes which Instance represents (Configured bytes number in SST-EE-CFG).

| Configurs                 | ation   Commu   | nication   Ta    | ε       |                                                    |           |       |
|---------------------------|-----------------|------------------|---------|----------------------------------------------------|-----------|-------|
| Message                   | <u>Т</u> уре:   | CIP Generic      |         | •                                                  |           |       |
| Service<br>Type:          | Set Attribute S | Single           | -       | <u>S</u> ource Element:<br>Source L <u>e</u> ngth: | ReadDataW | [0] 🗾 |
| Ser <u>v</u> ice<br>Code: | 10 (Hex)        | <u>C</u> lass: 4 | — (Hex) | Destination                                        |           |       |
| Instance:                 | 101             | Attribute: 3     | (Hex)   |                                                    | New Тад   |       |
|                           |                 |                  |         |                                                    |           |       |
|                           |                 |                  |         |                                                    |           |       |
| ) Enable                  | 🔘 Enable        | Waiting 🔘 S      | tart    | 🛞 Done D                                           | one O     |       |

Select "Communication" label, first click "Browse" button, select the gateway PLC connected in the new window, click "OK" to confirm:

#### **User Manual**

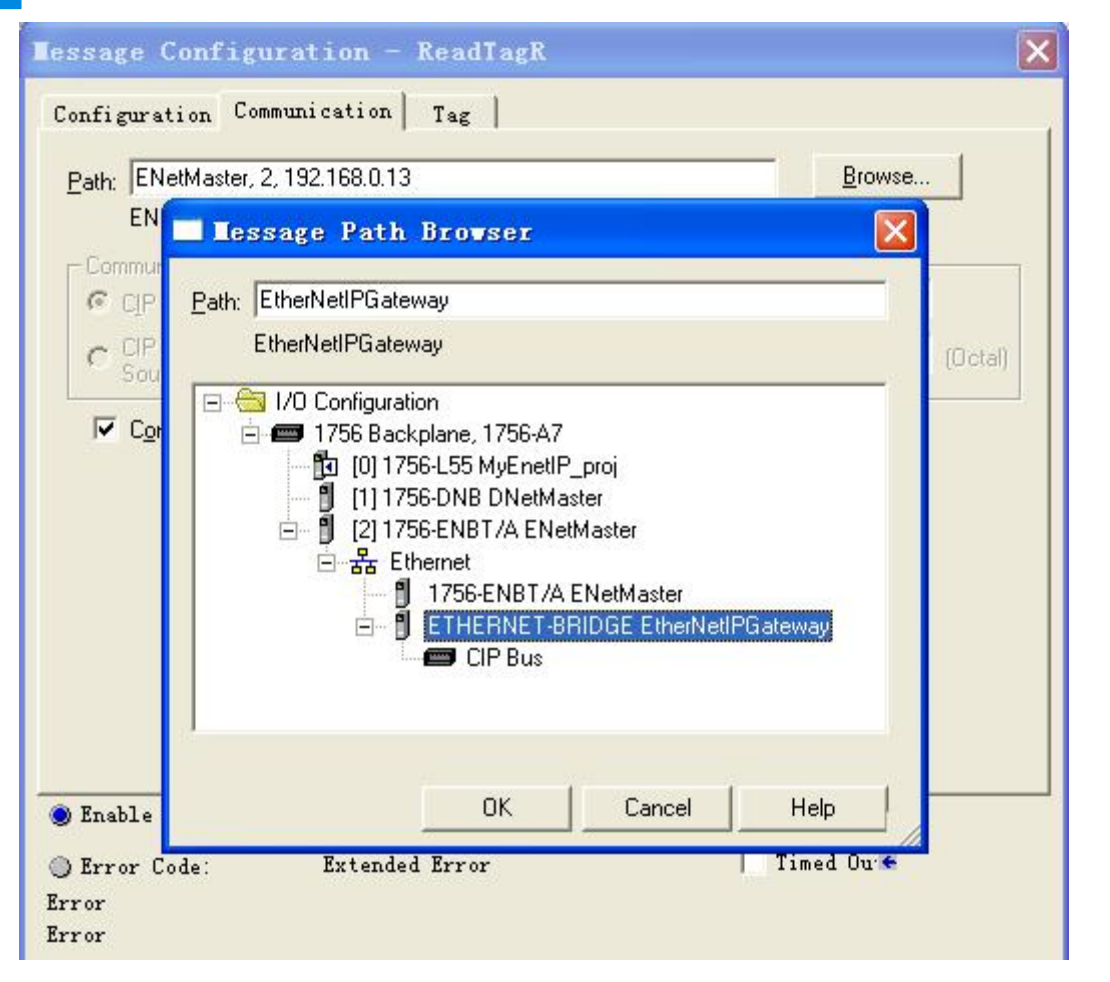

Shown as below, add a "MSG" command in the "MainRoutine" of "MainProgram" and select "WriteTag" as "Message Control".

Download PLC program to the PLC and set PLC to "Online" state, the data in "WriteData" will be outputted to Modbus TCP master or slave through GT200-MT-EI.

#### **User Manual**

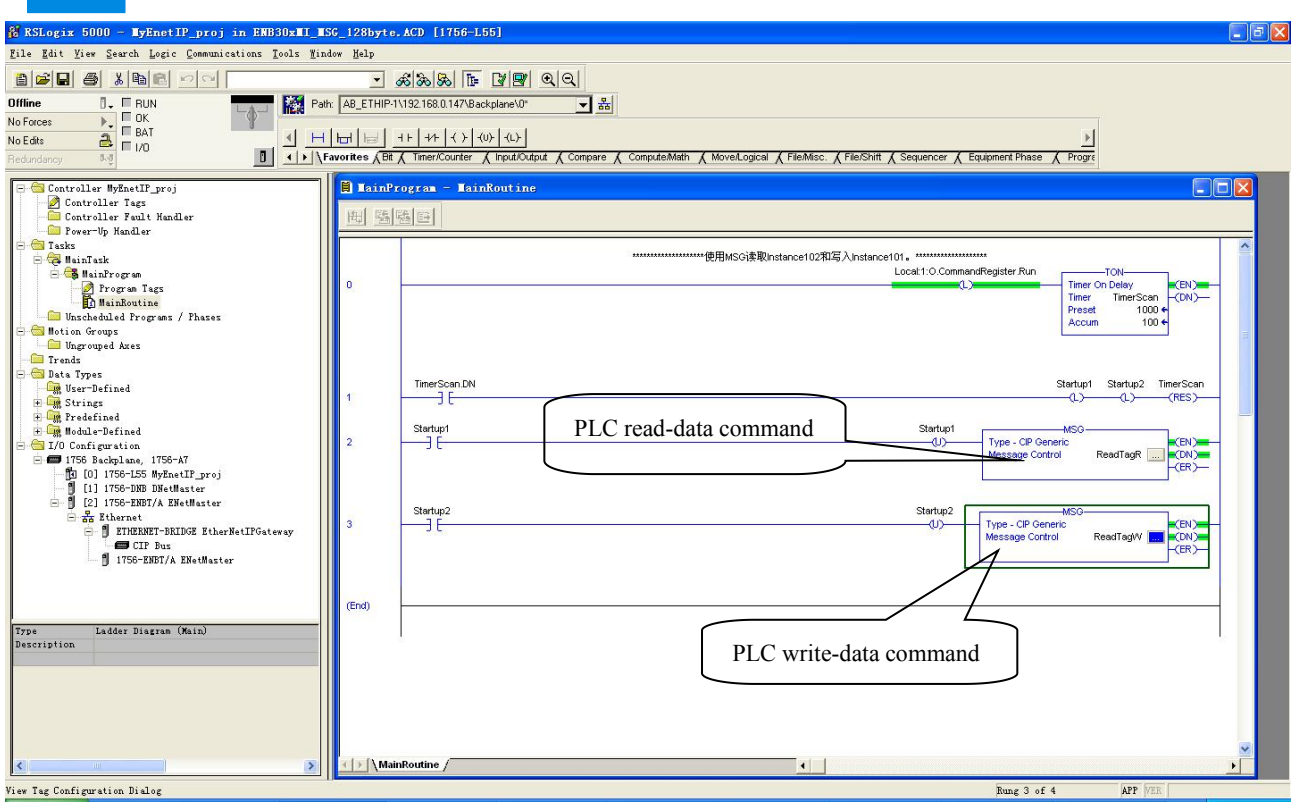

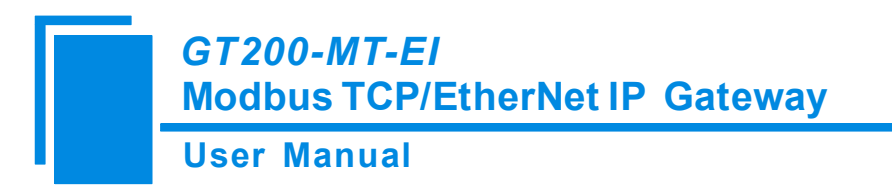

# **9** Typical Application

GT200-MT-EI can connect Modbus TCP slave equipment to the EtherNet/IP network, it can also realize the interconnection between Schneider Modbus TCP master PLC and AB EtherNet master PLC.

Here are some typical applications of GT200-MT-EI.

## 9.1 EtherNet/IP master PLCs interconnect with Modbus TCP master

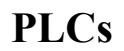

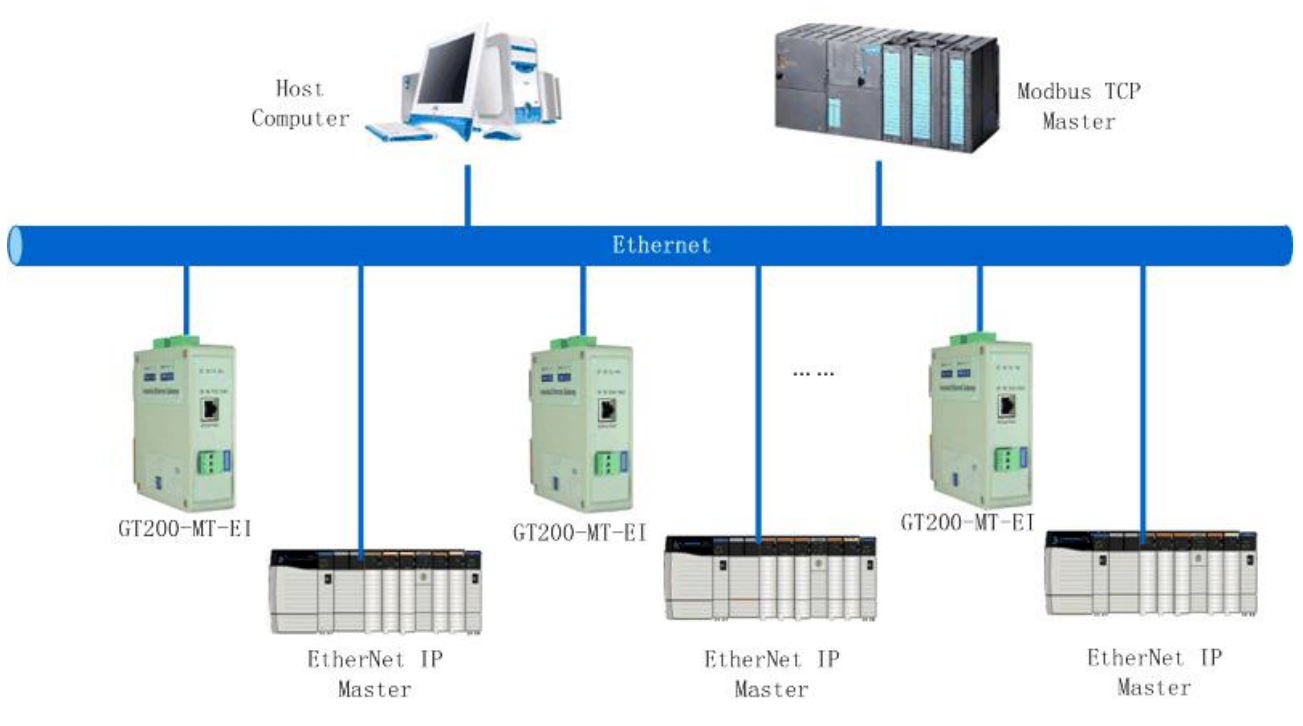

In this case, different EtherNet/IP masters are connected to the same Modbus TCP master PLC with many GT200-MT-EI gateways through Ethernet switch machine, in this way many EtherNet/IP master PLC can communicate with Modbus TCP master PLC.

Note: GT200-MT-EI needs to be configured EtherNet/IP slave and Modbus TCP slave.

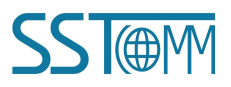

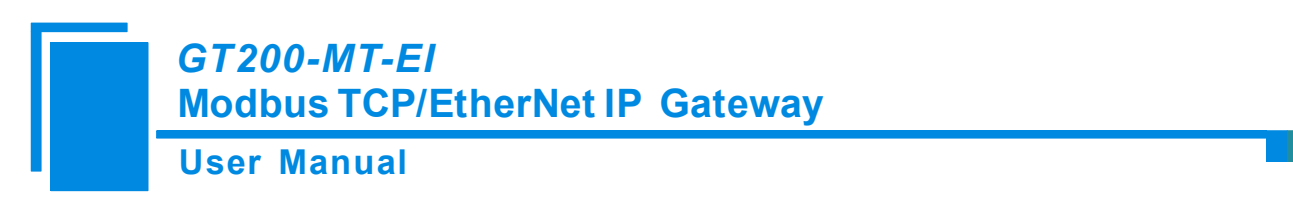

### 9.2 Modbus TCP slave devices connect to EtherNet/IP network

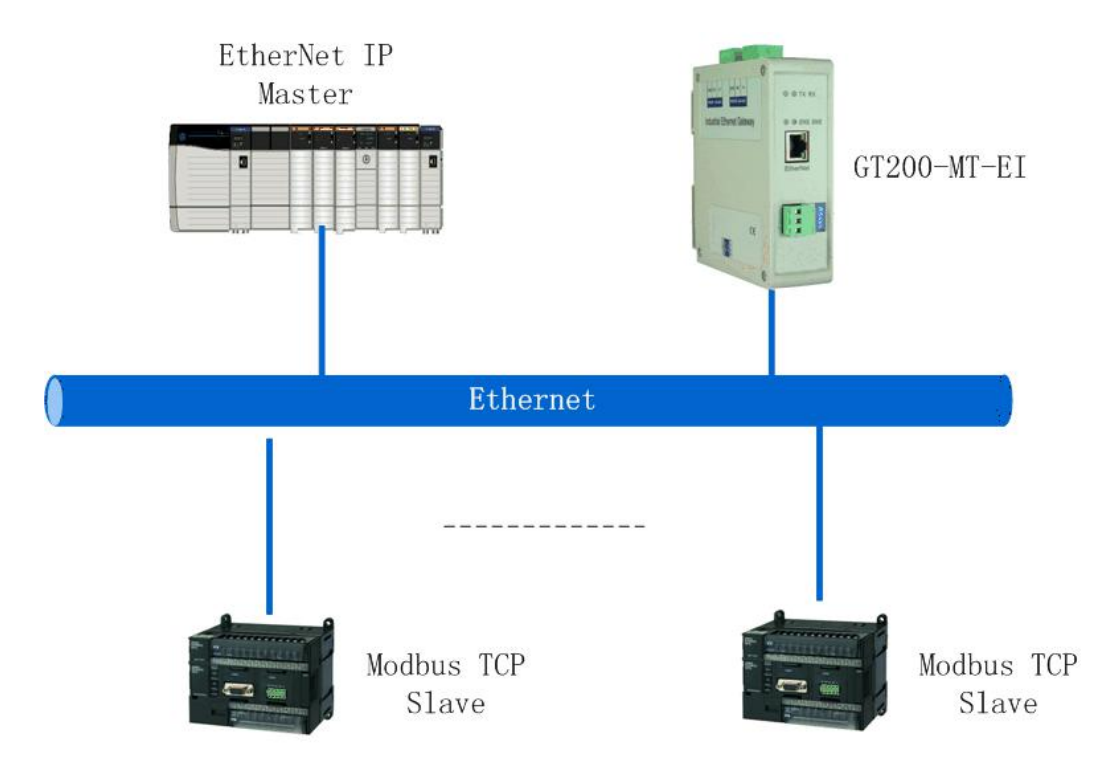

In this application case, GT200-MT-EI gateway needs to be configured as EtherNet/IP slave and Modbus TCP master. EtherNet/IP master devices, Modbus TCP slave devices, and industrial Ethernet gateway GT200-MT-EI connect with each other through Ethernet switch machine. It can realize the data uploading from Modbus TCP slave to EtherNet/IP master through data mapping of GT200-MT-EI.

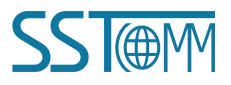

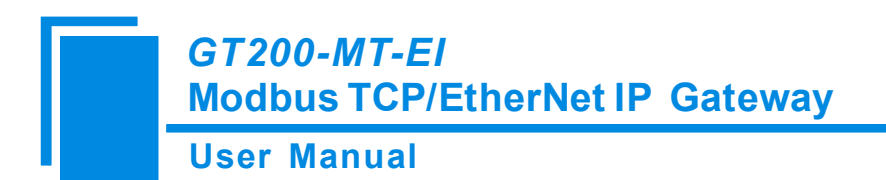

# **10 Installation**

# **10.1 Machine Dimension**

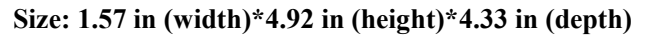

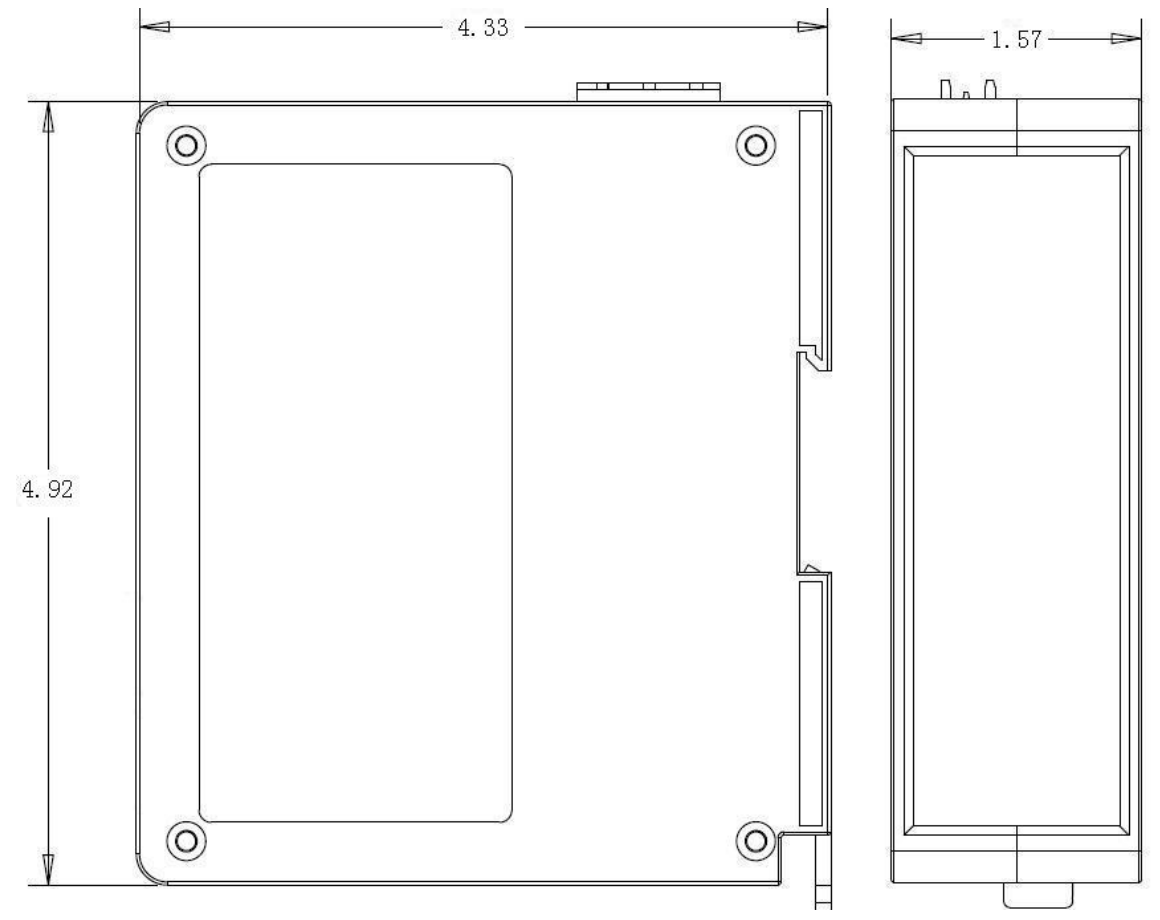

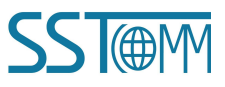

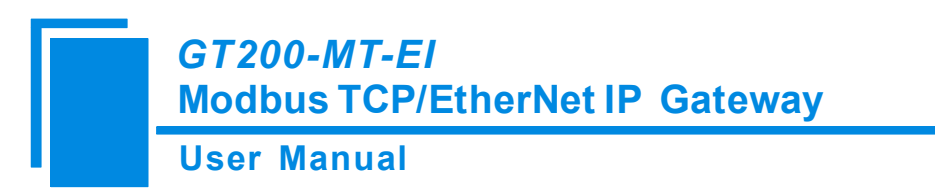

# **10.2 Installation Method**

35mm DIN rail mounting

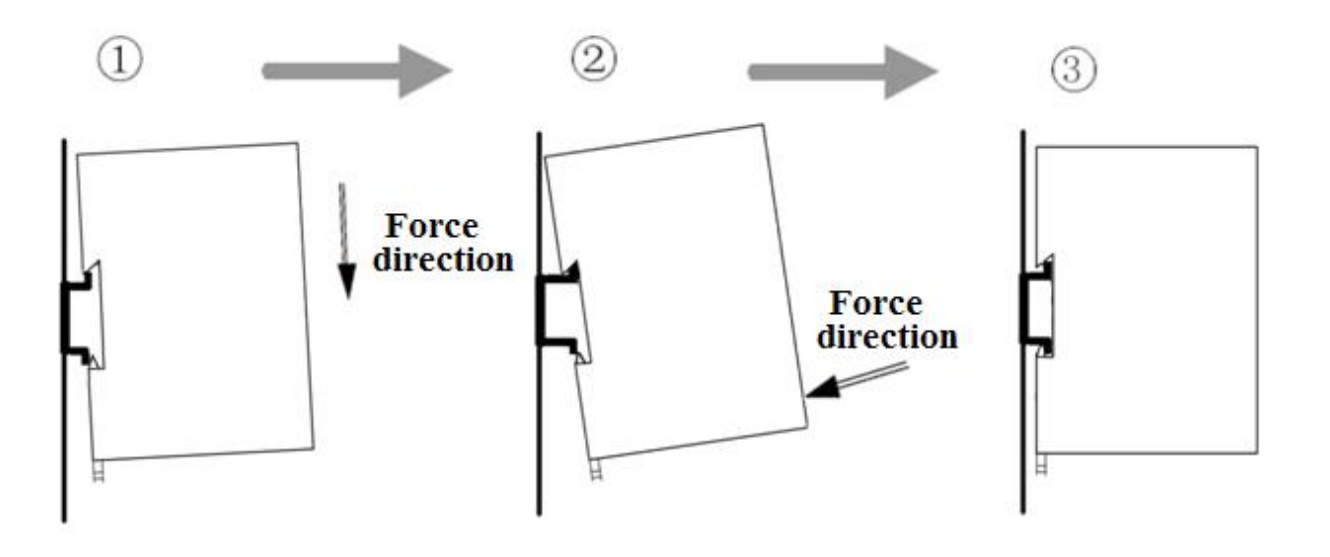

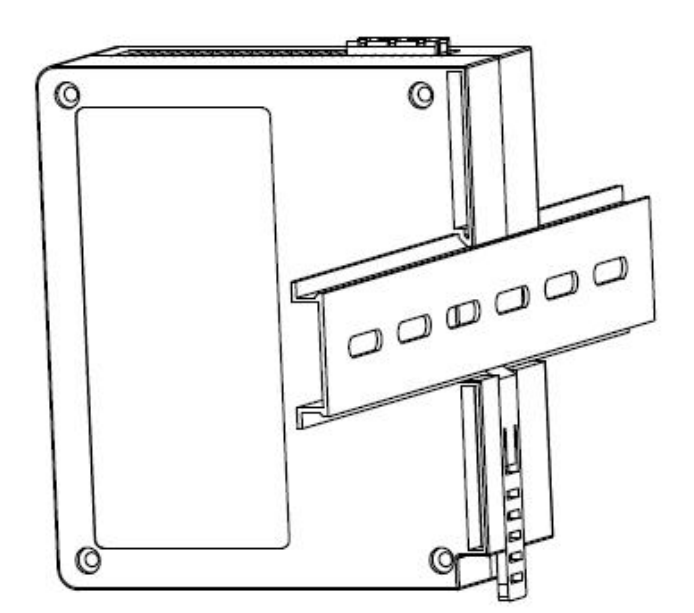

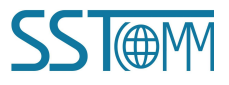